# Eee Pad User Manual **TF201**

### **Byta batterier**

Om du tänker använda batteriström se till att ladda batteripaketet fullt innan du gör en lång resa. Kom ihåg att strömadaptern laddar batteripaketet så länge som den är inkopplad i datorn och i en strömkälla. Var medveten om att det tar mycket längre tid att ladda batteriet när Eee Pad används.

Kom ihåg att fulladda batteriet (åtta timmar eller längre) före första användning samt var gång det laddats ur för att förlänga batteriets livslängd. Batteriet når maxkapacitet efter några fulladdnings- och urladdningscykler.

### Försiktighet i flygplan

Kontakta ditt flygbolag om du vill använda din Eee Pad ombord på flygplanet. De flesta flygbolag har restriktioner mot användning av elektronisk utrustning. De flesta flygbolag tillåter ej använding av elektronisk utrustning under start och landning.

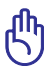

Det finns tre typer av säkerhetsutrustning på flygplatser: Röntgenutrustning (används på föremål placerade på transportband), magnetdetektorer (används på människor som går genom säkerhetskontroller) och magnetavläsare (handhållna enheter som används på människor eller enskilda enheter). Du kan skicka din Eee Pad genom flygplatsens röntgenmaskin. Men skicka inte din Eee Pad genom flygplatsens magnetiska detektorer eller utsätt den för magnetiska handhållna enheter.

# Innehållsförteckning

| Innehållsförteckning                      | . 2 |
|-------------------------------------------|-----|
| Förpackningsinnehåll                      | .4  |
| Din Eee Pad                               | . 5 |
| Installation av elkontakt                 | . 8 |
| Laddning av Eee Pad                       | 10  |
| Använda knappsatsen på Eee Pad            | 11  |
| Information om hur man bär Eee Pad        | 12  |
| Notering om att använda GPS-positionering | 12  |
| Särskilda tangentbordsfunktioner          | 13  |
| Grundläggande                             | 14  |
| Låsa upp din Eee Pad                      | 14  |
| Skrivbord                                 | 14  |
| ASUS-Launcher                             | 15  |
| Pekskärmskontroll                         | 16  |
| Filhanterare                              | 18  |
| Marknad                                   | 21  |
| Inställningar                             | 22  |
| Musik                                     | 23  |
| Bild                                      | 24  |
| Galleri                                   | 24  |
| Kamera                                    | 27  |
| Post                                      | 28  |
| E-post                                    | 28  |
| Gmail                                     | 30  |
| Läser                                     | 31  |
| MyLibrary                                 | 31  |
| Hitta                                     | 34  |
| Platser och kartor                        | 34  |
| Dokumentera                               | 35  |
| Polaris <sup>®</sup> Office               | 35  |

| Delning                                 | 38 |
|-----------------------------------------|----|
| MyNet                                   | 38 |
| MyCloud                                 | 40 |
| Eee Pad PC Suite (på PC)                | 47 |
| MyDesktop PC Server                     | 47 |
| ASUS Webstorage                         | 47 |
| ASUS Sync                               | 48 |
| Deklarationer och säkerhetsföreskrifter | 50 |
| Yttrande statliga kommunikationsnämnden | 50 |
| RF Exponeringsinformation (SAR)         | 50 |
| IC bestämmelser                         | 51 |
| IC strålningsexponeringsdeklaration     | 51 |
| CE Märkesvarning                        | 52 |
| Krav strömsäkerhet                      | 52 |
| ASUS återvinnings-/återtagningstjänst   | 52 |
| Upphovsrättsinformation                 | 54 |
| Ansvarsbegränsning                      | 54 |

# Förpackningsinnehåll

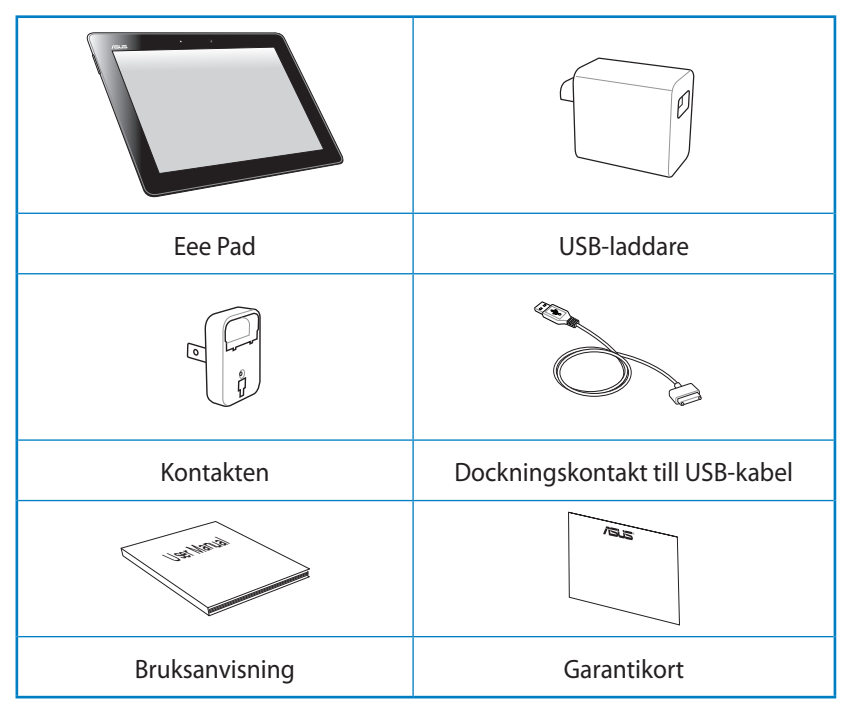

- Om någon av posterna är skadade eller saknas, kontakta din återförsäljare.
  - Strömkontakten som levereras med din Eee Pad kan variera beroende på utformning av vägguttaget i ditt område.

### **Din Eee Pad**

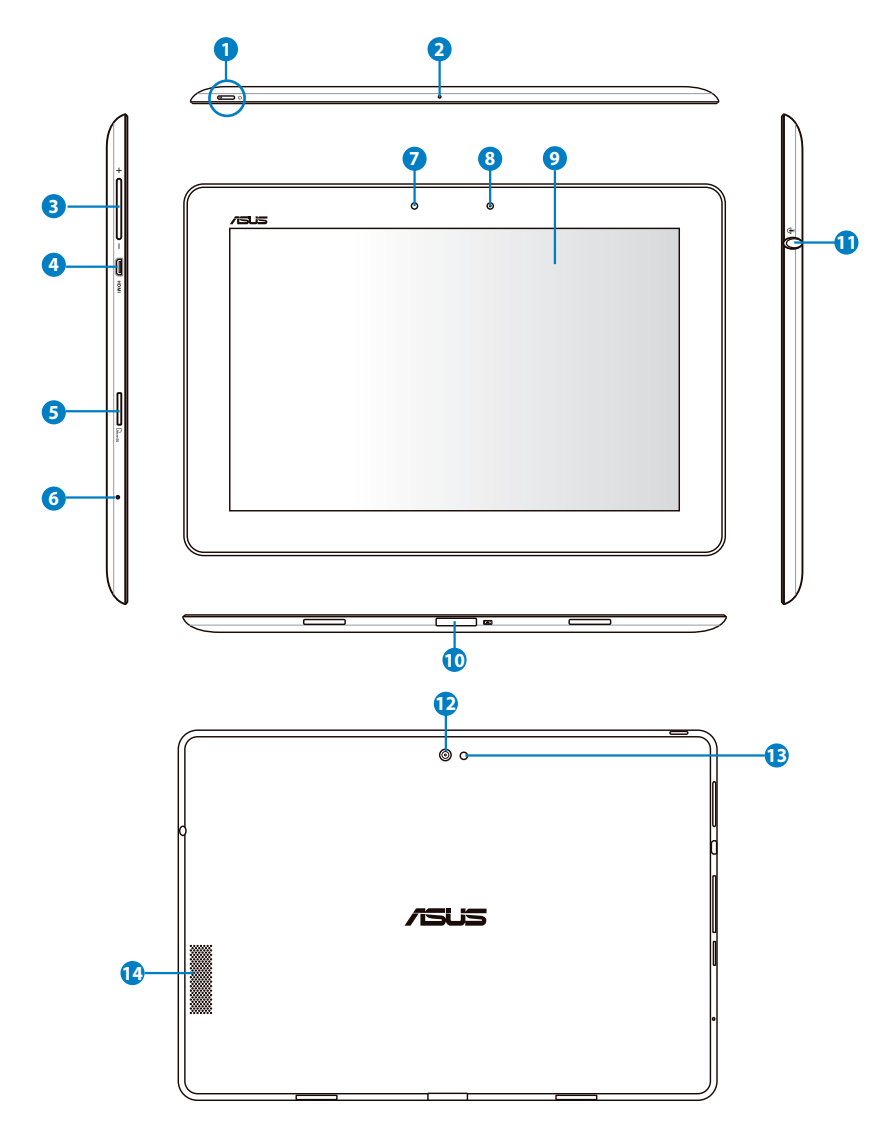

#### Strömknapp

Strömknappen slår på/stänger av din Eee Pad. Håll knappen intryckt i två sekunder för att slå på din Eee Pad. När Eee Pad är påslagen tryck på strömknappen för att försätta Eee Pad i viloläge eller väcka den från viloläge. Håll knappen intryckt i en halv sekund för att visa dialogrutan för avstängning.

#### Batteriladdningsindikator (tvåfärgad)

#### Med växelströmsadapter:

Nedtonad: Strömladdaren är inte inkopplad i mobildockningen.

Grön PÅ: Batterinivån är på 100 %

Orange PÅ: Mobildockningen är i batteriladdningsstatus.

#### 2 Mikrofon (Inbyggd)

Den inbyggda monomikrofonen kan användas för videokonferens, röstinläsningar eller enkla ljudinspelningar.

#### Olymknapp

Tryck på denna knapp för att öka eller minska systemets volym.

#### 4 mikro-HDMI-port

Sätt in en mikro-HDMI-kabel i denna port för att ansluta till en högdefinitions multimediagränssnittsenhet (HDMI).

#### **6** Mikro SD-kortplats

Sätt in mirko-SD-kort i detta uttag

#### 6 Knappen Återställ

Om systemet slutar svara, tryck på knappen Återställ för att tvinga Eee Pad att starta om.

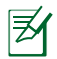

Om systemet tvingas att stänga av kan data förloras. Kontrollera dina data för att försäkra dig om att inga data har förlorats. Vi rekommenderar att viktiga data säkerhetskopieras regelbundet.

#### 7 Ljussensor

Ljussensorn avkänner mängden ljus i omgivningen och justerar automatiskt skärmens ljusstyrka för bättre visning.

#### 8 Inbyggd kamera på framsidan

Använd den inbyggda kameran för att ta bilder, spela in video, för videokonferenser och annan interaktiv användning.

#### 9 Pekskärm

Pekskärmen låter dig hantera din Eee Pad med multitouch med upp till tio fingrar.

#### 10 Dockningskontakt

- Sätt in strömadaptern i denna öppning för att strömförsörja dinn Eee Pad och för att ladda det interna batteripaketet. För att förhindra skador på Eee Pad och på batteriet ska alltid medföljande strömadapter användas.
- Anslut dockningskontakten till USB-kabeln till Eee Pad och andra system (bärbara datorer eller bordsdatorer) för dataöverföring.
- Docka Eee Pad till den mobila dockningen f
  ör ut
  ökade funktioner, inklusive tangentbord, styrplatta och USB-gr
  änssnitt.

#### Hörlursuttag / Mikrofoningång kombiuttag

Stereokombiuttaget (3,5 mm) ansluter Eee Pad:ns utgående ljudsignal till en förstärkare eller hörlurar. När detta uttag används kopplas de inbyggda högtalarna bort automatiskt.

ENDAST mikrofonen på headset fungerar som mikrofoningång.

Vid inmatning utav mikrofon, så stöder uttaget headset från ASUS allra bäst.

#### Inbyggd bakre kamera

Använd den inbyggda kameran för att ta bilder, spela in video, för videokonferenser och annan interaktiv användning.

#### 13 Kamera LED-blixt

Använd blixten för att ta bilder när ljusförhållandena är dåliga eller då det finns bakgrundsljus.

#### Audiohögtalarsystem

Det inbyggda stereohögtalarsystemet gör det möjligt för dig att lyssna på ljud utan ytterligare tillbehör. Ljudfunktionerna kontrolleras genom mjukvara.

### Laddning av Eee Pad

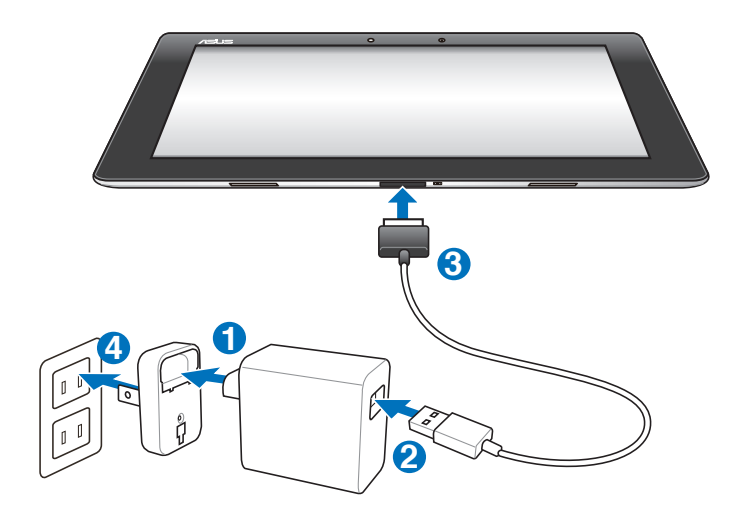

- - Använd endast strömadaptern som följer med din enhet. Användning av en annan strömadapter kan skada din enhet.
    - Det bästa sättet att ladda upp din Eee Pad är att ansluta den till ett nättuttag med medföljande nätadapter och USB-sladd.
    - Det inmatade spänningsområdet mellan vägguttaget och denna adapter är AC 100V-240V och den utmatade spänningen för denna adapter är 15 V, 1,2 A.
- För att förlänga batteriets livslängd bör batteriet laddas fullt i upp till åtta timmar innan Eee Pad används första gången och när batteriet är helt urladdat.
  - TF201 kan laddas upp via datorns USB-port endast när den står i viloläget (skärmen av) eller är avstängd.
  - Laddning via USB-porten kan ta längre tid.
  - Om datorn inte tillhandahåller tillräckligt med ström för att ladda Eee Pad bör du istället använda ett vägguttag.

# Din Eee Pads mobila dockning (tillval)

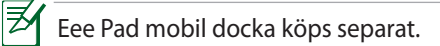

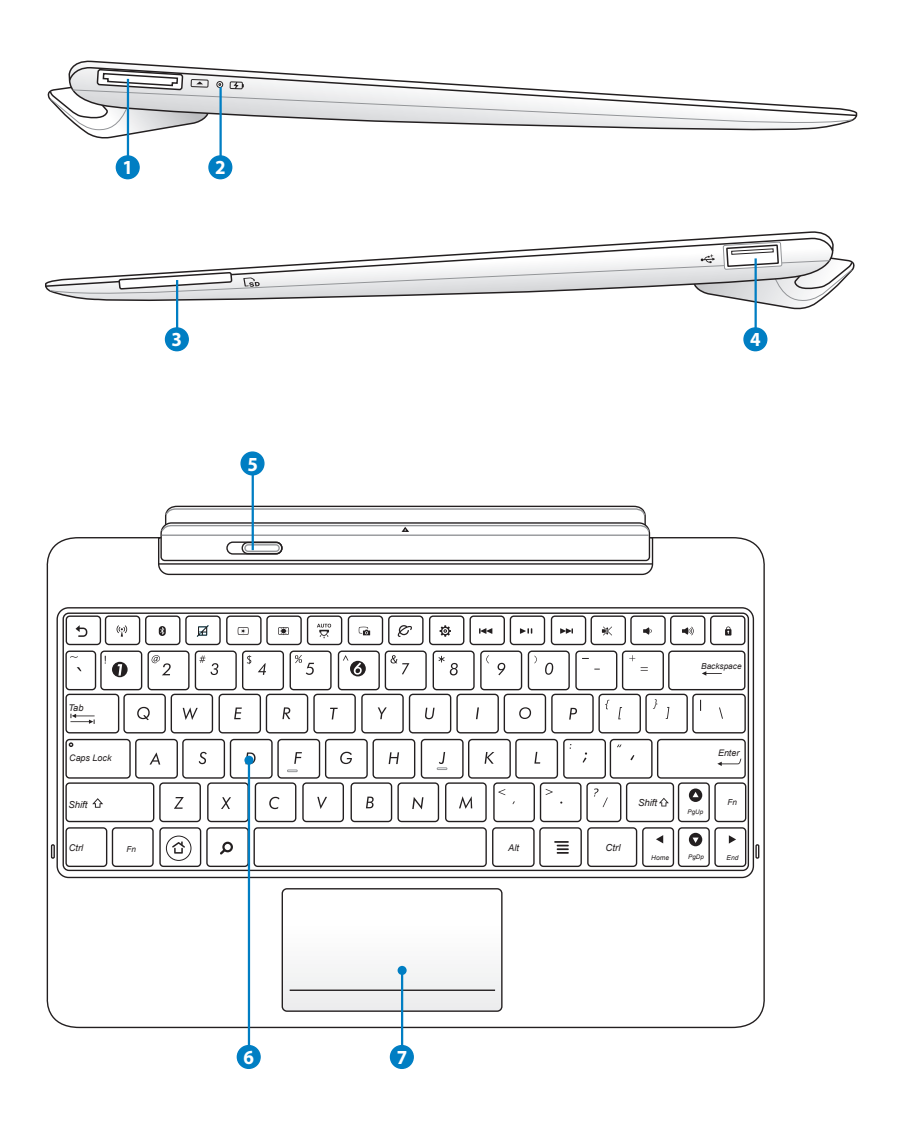

#### 1 Dockningskontakt

- Sätt in strömadaptern i denna öppning för att strömförsörja dinn Eee Pad och för att ladda det interna batteripaketet. För att förhindra skador på Eee Pad och på batteriet ska alltid medföljande strömadapter användas.
- Anslut dockningskontakten till USB-kabeln till Eee Pad och andra system (bärbara datorer eller bordsdatorer) för dataöverföring.

#### Batteriladdningsindikator (tvåfärgad) Med växelströmsadapter:

Nedtonad: Strömladdaren är inte inkopplad i mobildockningen.

Grön PÅ: Batterinivån är på 100 %

Orange PÅ: Mobildockningen är i batteriladdningsstatus.

8 Minneskortsplats

Denna Eee Pad mobila dockning har en inbyggd minneskortsläsare av höghastighetstyp som bekvämt kan läsa från och skriva till många flashminneskort.

#### **4** USB-port (2.0)

USB-porten (Universal Serial Bus) är kompatibel med USB 2,0 och USB 1.1 enheter såsom tangentbord, pekenheter och flashdiskenheter.

#### 6

#### Mobil dockningsspärr

Flytta den mobila dockningsspärren åt vänster för att frigöra Eee Pad från den mobila dockningen.

#### 6 Tangentbord

Tangentbordet har bekvämt nedtryck (djupet som knapparna kan tryckas ned) och handstöd för båda händerna.

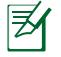

Tangentbordet varierar mellan olika territorier.

#### Styrplatta och knappar

Styrplattans område, markerat nedan, kan användas för att simulera vänstra och högra musknapparna.

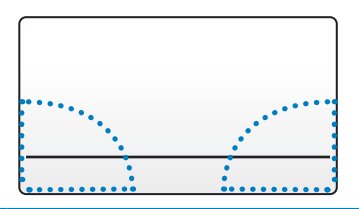

### Särskilda tangentbordsfunktioner

Det följande definierar snabbtangenterna på tangentbordet på Eee Pad:s mobila docka. Vissa kommandon kan ha en oberoende funktion och vissa måste kombineras med funktionsknappen <Fn>.

|              | 2 |
|--------------|---|
|              | / |
| $- \wedge A$ |   |
| / 7          |   |
| $\sim$       |   |
|              |   |
|              |   |

Placeringen av funktionstangenterna kan variera beroende på modell, men funktionerna är de samma. Följ ikonerna istället för funktionstangenterna.

| 5 |  |
|---|--|
|   |  |

Återgår till föregående sida.

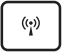

Växlar mellan AV och PÅ för det interna trådlösa LAN.

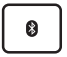

Växlar mellan AV och PÅ för det interna Bluetooth.

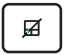

Växlar mellan AV och PÅ för styrplattan.

| * | ٦ |
|---|---|
|   | J |

Minskar bildskärmens ljusstyrka

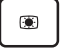

Ökar skärmens ljusstyrka

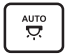

Växlar mellan PÅ och AV för sensorn för omgivande ljus

| ſø |  |
|----|--|
|    |  |

Sparar bilden som visas på skrivbordet.

Startar webbläsaren.

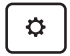

Öppnar skärmen Inställningar.

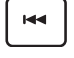

Återgår till föregående spår när man spelar musik.

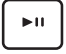

Börjar spela musik på din spellista. Fortsätter spela eller pausar den musik som spelas.

••

Spolar eller hoppar framåt till nästa spår under uppspelningen av musik.

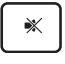

Tystar högtalaren.

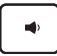

Sänker högtalarvolymen.

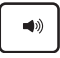

Ökar högtalarvolymen.

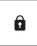

Spärrar Eee Pad och ställer den i viloläget.

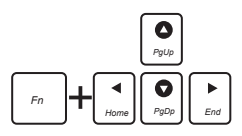

Tryck på <Fn> och piltangenterna för att rulla upp eller ned eller rulla till början och slutet av dokument.

### Dockning av Eee Pad

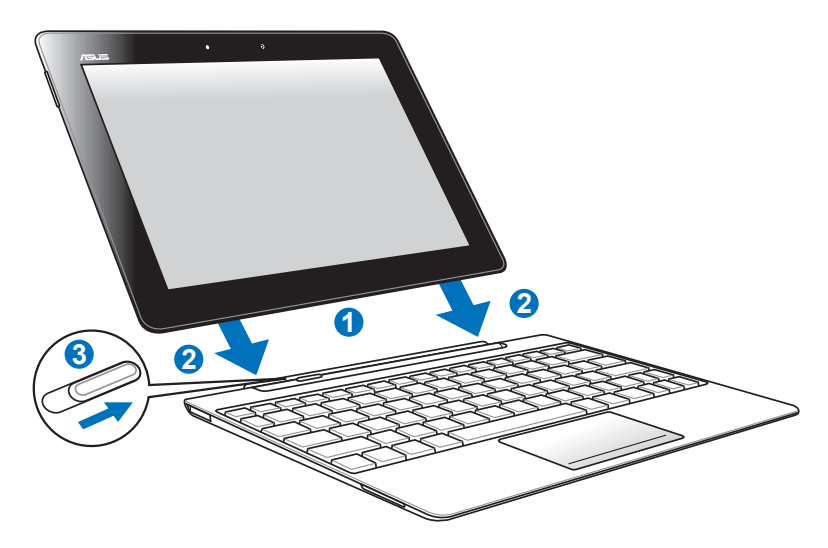

- 1. Rikta in Eee Pad mot den mobila dockningen
- 2. För med ett fast grepp in Eee Pad i kontakten tills den snäpper på plats och Eee Pad sitter ordentligt fast.
- 3. Se till att spärren förs fullständigt till höger.

När din Eee Pad är fastsatt i den mobila dockningen plocka aldrig upp endast Eee Pad. Plocka alltid upp hela montaget via botten av mobildockningen.

T.

### Docka ur Eee Pad

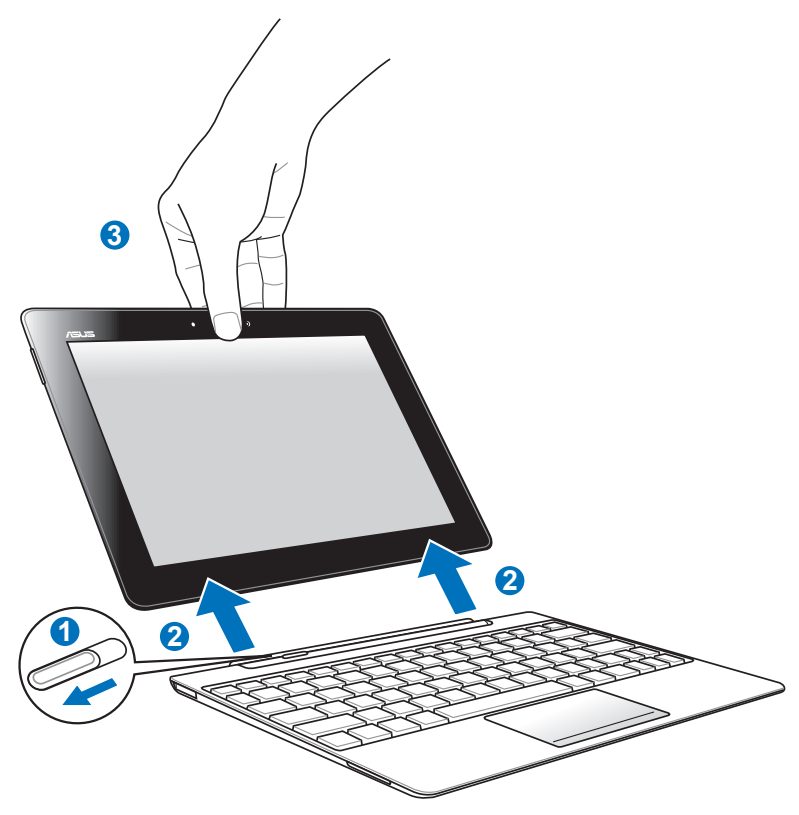

- 1. För spärren till vänster med ena handen för att låsa upp Eee Pad och stabilisera den mobila dockan.
- 2. Avlägsna Eee Pad från den mobila dockan med den andra handen.

# Laddning av Eee Pad i dockningen

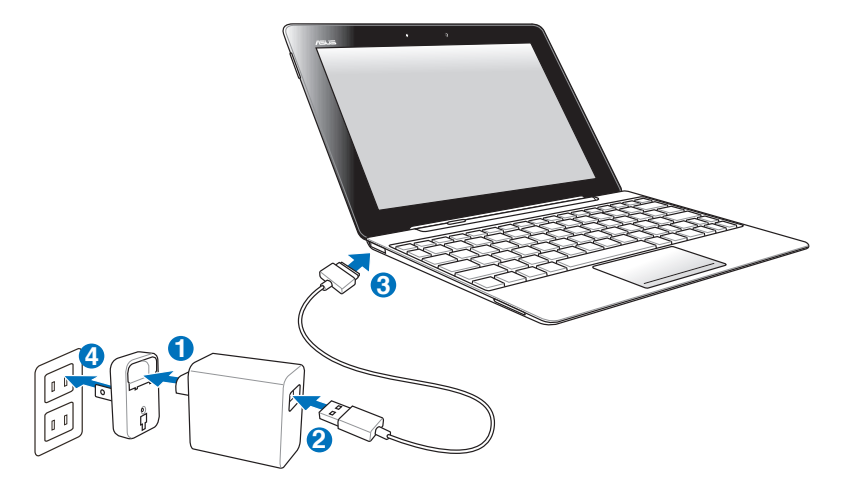

- Använd endast strömadaptern som följer med din enhet. Användning av en annan strömadapter kan skada din enhet.
  - Det inmatade spänningsområdet mellan vägguttaget och denna adapter är AC 100V-240V och den utmatade spänningen för denna adapter är 15 V, 1,2 A.
  - För att förlänga batteriets livslängd bör batteriet laddas fullt i upp till åtta timmar innan Eee Pad används första gången och när batteriet är helt urladdat.
    - Eee Pad kan inte laddas via USB när den är ansluten till den mobila dockan.

### Grundläggande Låsa upp din Eee Pad

Ta på och fös ut låset ur cirkeln för att låsa upp din Eee Pad.

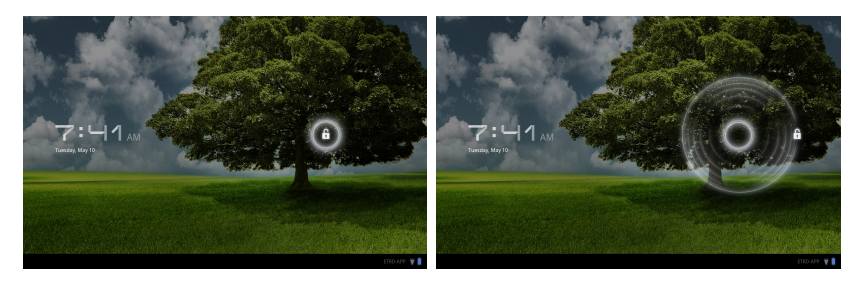

### Startsida

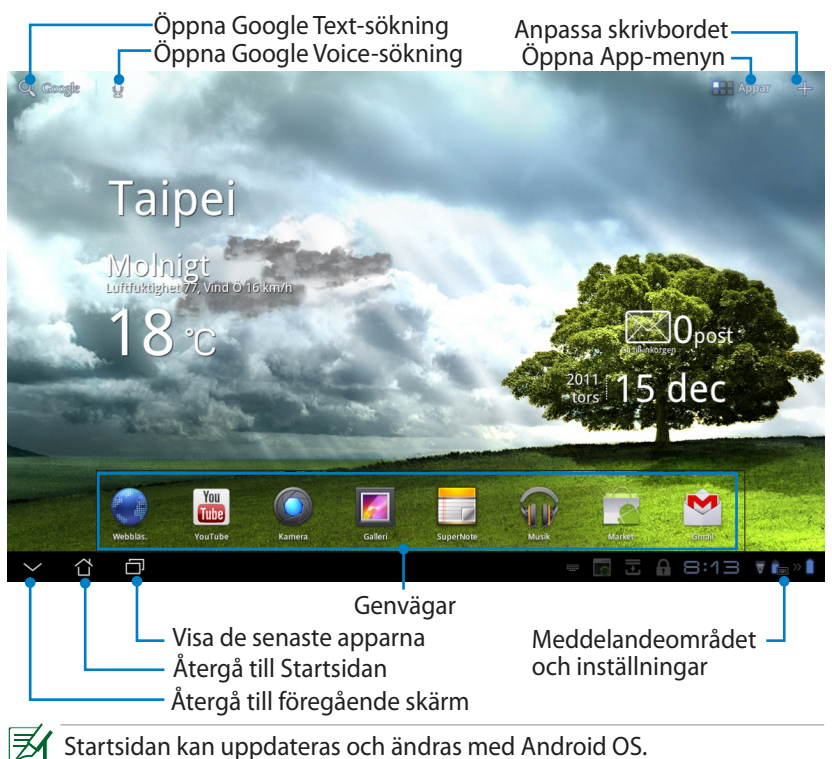

### **ASUS-Launcher**

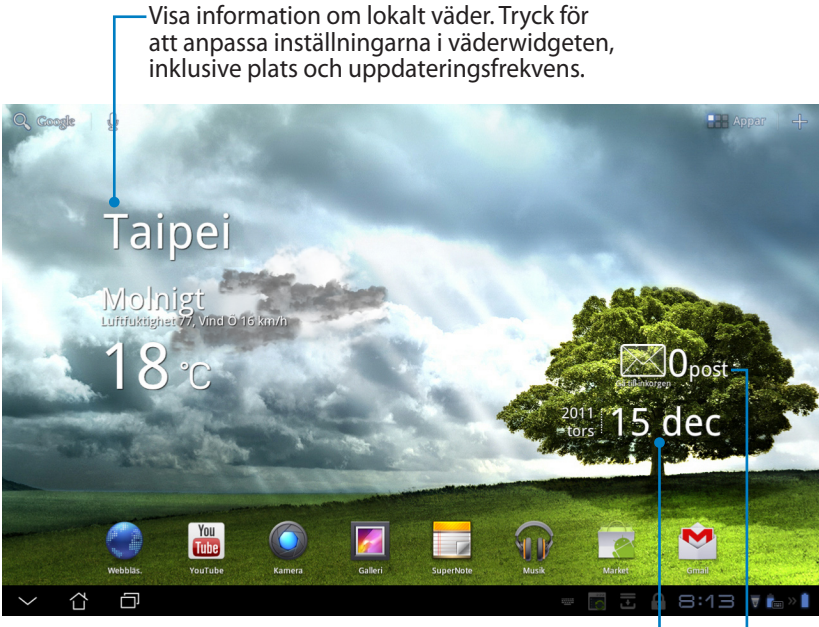

Visa lokalt datum -

Visa din e-postinkorg. Tryck för att konfigurera e-postkontot första gången, och tryck för att läsa olästa meddelanden i e-postinkorgen.

### Skärmvyer

Skärmvyn roterar av sig självt när du vrider pekdatorn från horisontellt till vertikalt läge och vice versa. För att aktivera/inaktivera den automatiska rotationen, gå till Inställningar > skärm för att konfigurera.

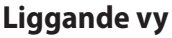

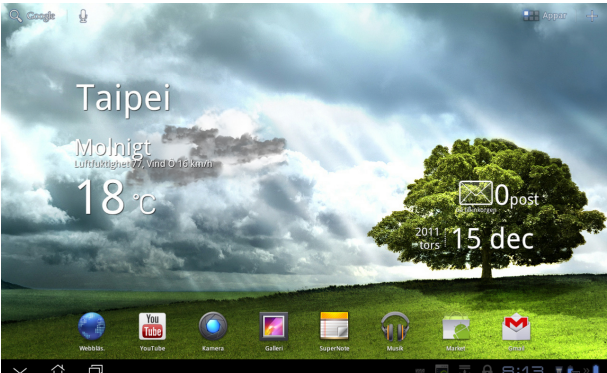

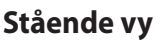

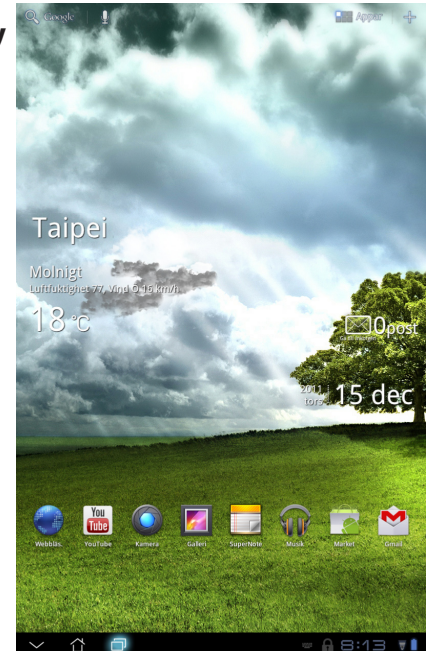

ASUS Eee Pad User Manual

### Pekskärmskontroll

### **Enkel tryckning**

- Genom att trycka en gång på pekskärmen kan du välja önskat föremål eller aktivera ett program.
- Enkelklickning i Filhanteraren låter dig öppna och välja kopiera, klippa ut, Delete (radera) eller Rename (byta namn) på önskade filer.

### Lång tryckning

- Genom lång tryckning eller att hålla kvar tryckningen låter ett program dig dra och släppa programmet eller programmets genväg till en annan startsida.
- Lång tryckning på Recent Apps Key (knappen senaste appar) låter dig fånga skärmbilderna. (För att aktivera skärmdumpar, gå till Inställningar> ASUS anpassad inställning)
- Lång tryckning på en fil i Gallerie låter dig öppna valläget.

### Knipa

Använd två fingar för att knipa ihop en bild i **Gallerie**, **Maps (kartor)** eller **Places (platser)** för att zooma in eller ut.

### Bläddra

Använd ett finger för att flippa fram och tillbaka mellan startskärmar, genom olika bilder i **Gallerie** eller sidor i **MyLibrary** och **SuperNote**.

### Skriva in, lägga in, markera och kopiera text

När Eee Pad inte är dockad visas fönstertangentbordet när du klickar på Google textsökning i det övre vänstra hörnet. Ange en webbadress i webbläsarens adressfält eller använd ordbehandlaren för att redigera dokument.

| Q . A |          |           |                        |   | × • | _        |                            |   |   |   | =                       |
|-------|----------|-----------|------------------------|---|-----|----------|----------------------------|---|---|---|-------------------------|
| () a: | sus tran | sformer   |                        |   |     | - 🚼 AI   | pp Locker                  |   |   |   |                         |
| () a  | rabam    |           | App säkerhetskopiering |   |     |          |                            |   |   |   |                         |
| a     | ftonblac | let       |                        |   |     | - 🔣 AI   | mazon Kindle               |   |   |   |                         |
| a     | rbetsför | medlingen |                        |   |     |          | mazon<br>tp://www.amazon.c |   |   |   |                         |
| a     | dlibris  |           |                        |   |     |          |                            |   |   |   |                         |
|       |          |           |                        |   |     |          |                            | 1 |   |   |                         |
|       | 1        | 2         | 3                      | 4 | 5   |          | 6                          | 7 | 8 | 9 | 0                       |
| C     | q        | w         | е                      | r | t   | у        | u                          | i | 0 | р | å                       |
| i     | a        | s         | d                      | f | g   | h        | j                          | k |   | ö | ä                       |
| ۲     | û        |           | z                      | x | с   | v        | b                          | n | m |   | $\overline{\mathbf{X}}$ |
| Z     | <b>1</b> | ۲         | @#_                    |   |     | <u> </u> |                            | , |   |   | Gå                      |
|       | 샵        | Ð         |                        |   |     |          |                            |   |   |   | 5 🔻 💼 » 🗎               |

Efter inskrift i Google textsökning, klicka på den text som du just matat in och du kommer att se en infogningspunkt. Flytta genom att dra punkten eller klicka på den plats där du vill infoga en bokstav eller ett ord.

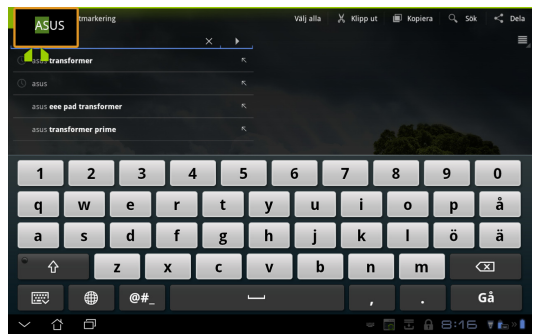

Dubbeltryck eller håll texten för att klippa eller kopiera den markerade texten. Du kan flytta den markerade fliken för att expandera eller reducera den markerade textens område.

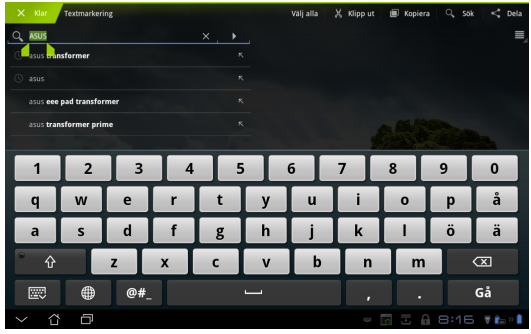

Tryck på eller håll önskad text på webbsidan så visas ett verktygsfält längst upp. Du kan kopiera, dela, markera, hitta eller söka på webben.

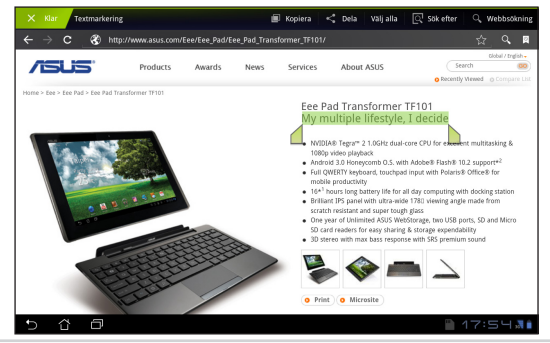

### Filhanterare

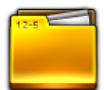

Filhanteraren låter dig enkelt hitta och hantera dina data på intern lagringsenhet eller anslutna externa lagringsenheter.

Så här kommer du åt den interna lagringsenheten

- 1. Klicka på Apps menu (Apps -menygenvägen) i övre högra hörnet.
- 2. Klicka på Filhanterare för att öppna My Storage.

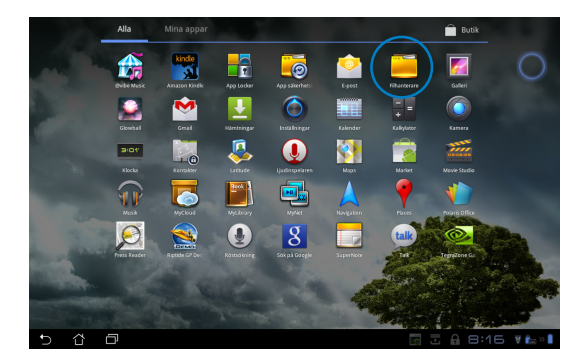

- Den interna lagringen (/sdkort/) och anslutna externa lagringsenheter (/flyttbara/) visas i det vänstra fönstret. Välj en källa genom att klicka för att visa innehållet.
- 4. Klicka på **Return** mappikonen för att återgå till rotkatalogen för **My Storage**.

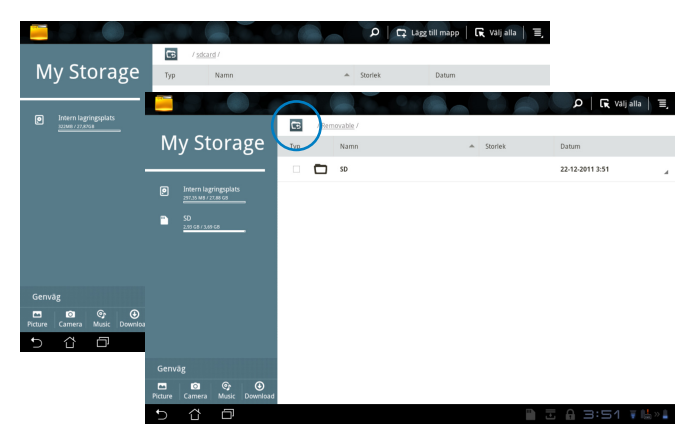

Så här kommer du åt den externa lagringsenheten direkt

- 1. Tryck på USB- eller SD-kortikonen i nedre högra hörnet.
- 2. Klicka på mappikonen i popup-meddelanderutan.

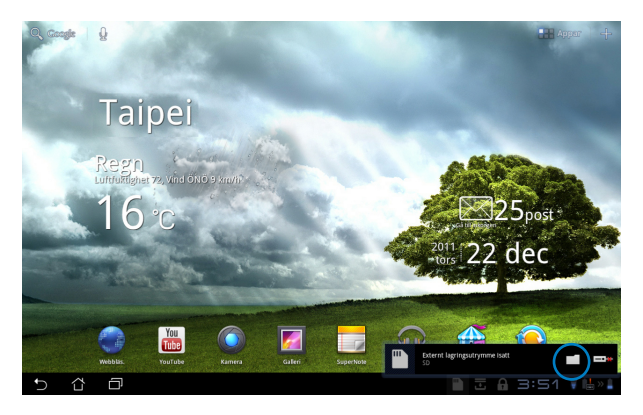

3. Innehållet på den externa lagringsenheten (Removable/XXX/) visas.

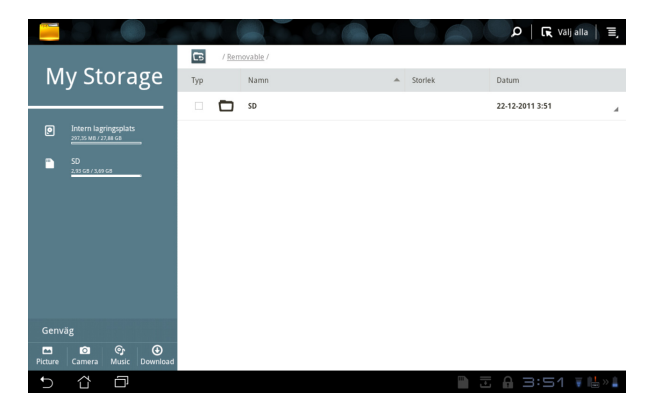

### Market

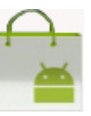

På Android-marknaden kommer du åt alla möjliga sorters underhållning via ditt Google-konto. Konfigurera ditt konto för första gången så kan du komma åt marknaden när som helst.

- 1. Klicka på **Market** ikon i Apps menu (Apps menyn).
- 2. Du måste lägga till ett konto på din Eee Pad för att fortsätta. Klicka på **Ja** för att fortsätta.

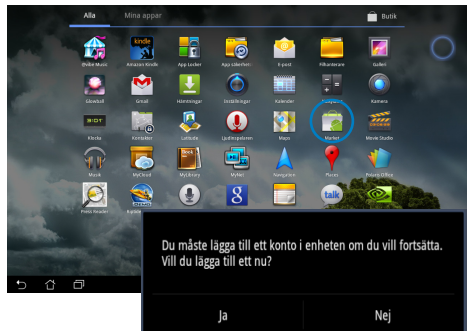

- Skriv in din E-post och ditt Lösenord för att Logga in om du redan har ett konto. Tryck annars på Skapa konto för att skapa ett Google-konto.
- När du har loggat in kan du ladda ner och installera program från Androidmarknaden.
  - Vissa program är gratis och vissa betalar man för med kreditkort.

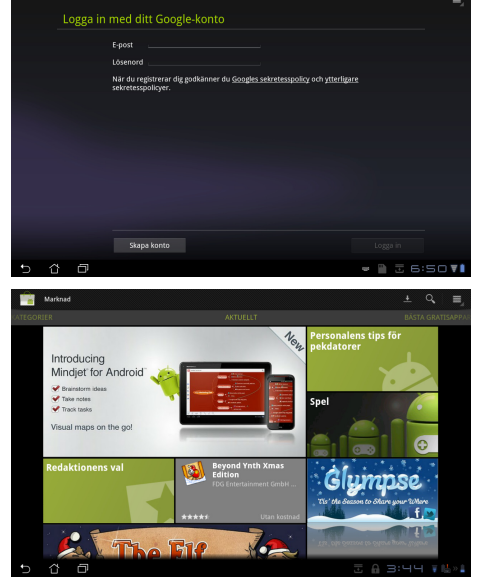

Du kan inte återställa raderade program men du kan logga in med samma ID och ladda ner dem igen.

### Inställningar

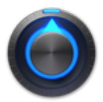

Med skärmen Inställningar kan du konfigurera vissa inställningar på din Eee Pad, inklusive **Trådlöst och nätverk**, **Ljud**, **Skärm**, **Plats och säkerhet**, **Appar**, **Konton och synkronisering**, **Sekretess**, **Lagring**, **Språk och inmatning**, **Tillgänglighet**, **ASUS anpassad inställning**, **Datum och tid**. Klicka på flikarna till vänster för att växla mellan skärmarna och utföra konfigurationerna.

Det finns två sätt att öppna skärmen **Inställningar**. Från App-menyn

- 1. Klicka på Apps menu (Apps -menygenvägen) i övre högra hörnet.
- 2. Klicka på Inställningar för att visa inställningsmenyn.

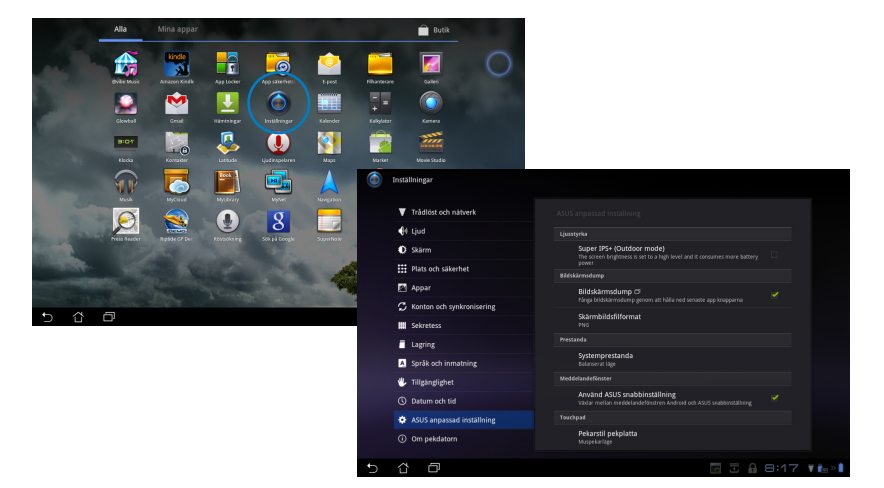

#### Från ASUS snabbinställning:

Klicka på meddelandeområdet i nedre högra hörnet. Quick Setting (Snabbinställnings)-fönstret kommer att poppa upp till höger.

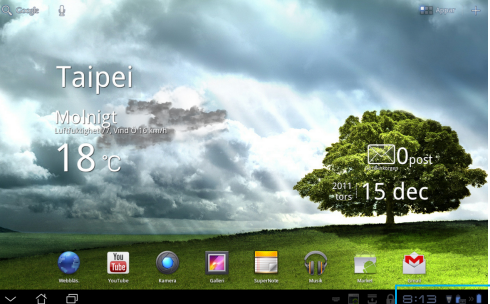

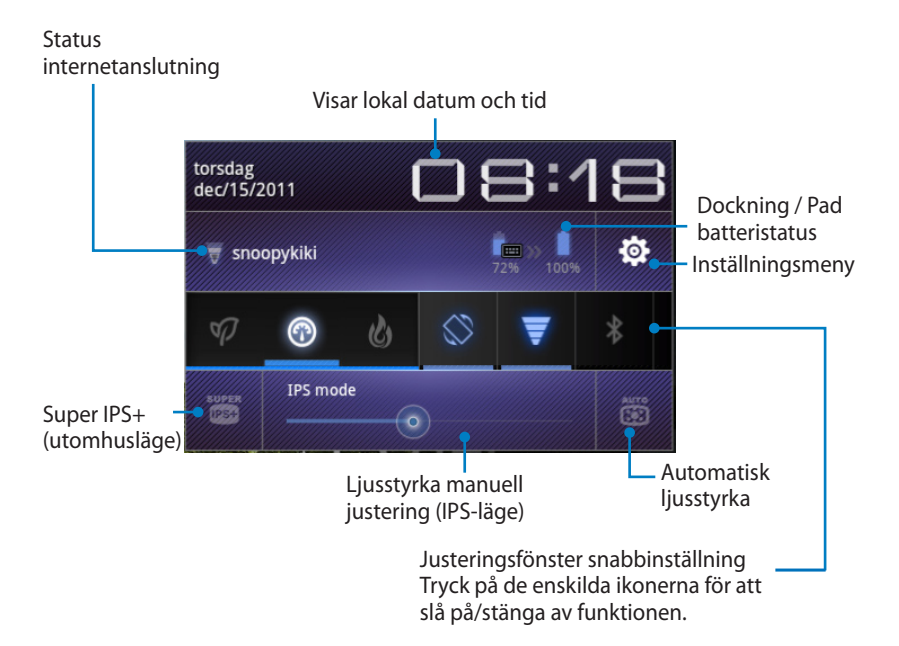

#### ASUS justeringsfönster snabbinställning

Klicka på de enskilda funktionsikonerna för att aktivera eller avaktivera dess funktion.

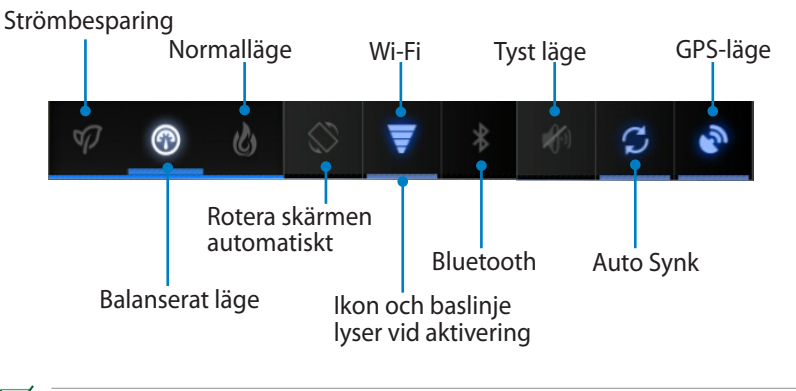

- Balanserat läge: [Standard] Optimal batteristatus och prestanda
  - Normalläge Optimal systemprestanda
  - Strömsparläge: Energibesparing

#### Meddelandefönster

Meddelandefönster kommer att visas under snabbinställning för att uppmana om uppdateringar av appar, inkommande e-post och tillämpningsstatus.

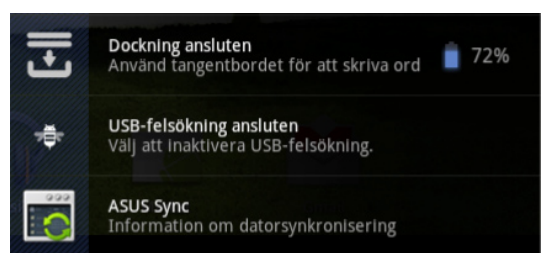

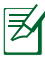

Du kan aktivera eller avaktivera **ASUS Quick Setting (ASUS snabbinställning)** till Simplified Mode (förenklat läge) i Inställningar> ASUS anpassad inställning> Meddelandefönster.

# Energihantering

### ASUS batteri

Denna funktionswidget visar det enskilda batteriets status hos Eee Pad och tangentbordsdockningen med procent och med färger. Ju mer batterienergi desto ljusare färger.

- 1. Klicka på plustecknet (+) i övre högra hörnet på startskärmen för att komma åt pekdatorns funktioner.
- 2. Klicka på Widgetar för att visa widgetmenyn.
- 3. Välj **ASUS Battery (ASUS batteri)**. ASUS batteriruta visas på startskärmen.

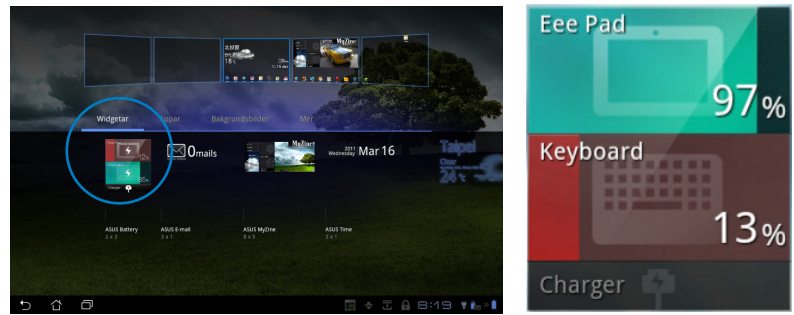

4. ASUS snabbinställning och meddelandefönstret visar också batteristatusen. Batteristatusen för Eee Pad och dockningen visas separat. Vid låg effekt ändras batteriikonen från blå till röd följt av ett utropstecken. Det kommer också att avges ett varningsljud för att uppmärksamma användaren om låg batteristatus.

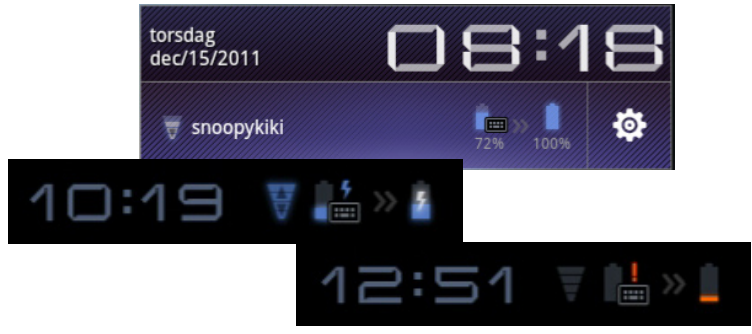

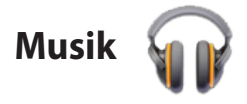

Klicka på **Musik** på startskärmen för att spela upp önskade musikfiler. Detta program samlar och visar automatiskt alla ljudfiler i din Eee Pad och anslutna externa lagringsenheter.

Du kan blanda och spela alla ljudfiler i slumpartad ordning eller bläddra och avnjuta önskat album.

Använda övre knappen för att snabbt sortera eller söka i ljudfilerna.

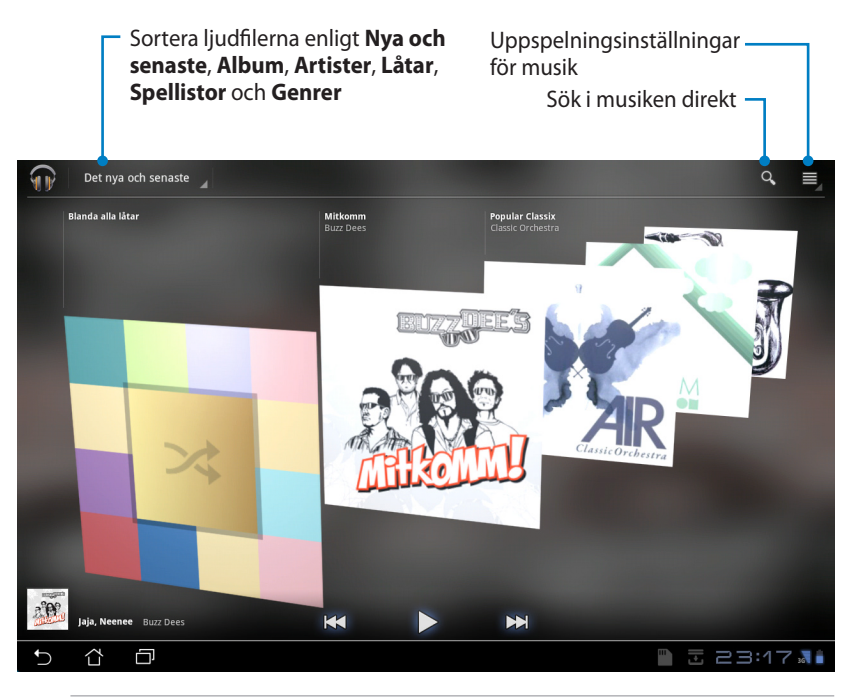

 Ljud- och videokodek stöds av TF201: Avkodare
 Ljudcodec: AAC LC/LTP, HE-AACv1(AAC+), HE-AACv2(enhanced AAC+), AMR-NB, AMR-WB, MP3, FLAC, MIDI, PCM/WAVE, Vorbis, WAV a-law/mu-law, WAV linear PCM, WMA 10, WMA Lossless, WMA Pro LBR
 Videokodek: H.263, H.264, MPEG-4, VC-1/WMV, VP8 Kodare
 Ljudkodek: AAC LC/LTP, AMR-NB, AMR-WB
 Videokodek: H.263, H.264, MPEG-4

# Bild

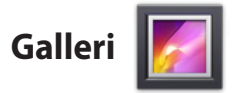

Klicka på **Galleri** på startskärmen för att bläddra bland dina bilder och videofiler. Detta program samlar automatiskt in och visar alla bild- och videofiler som lagras i din Eee Pad.

Du kan spela alla bildfiler i ett bildspel eller trycka för att markera önskade bild- eller videofiler.

Använd knappen överst för att sortera filerna efter album, tid, plats, taggar eller efter storlek. Du kan välja att granska endast bildfiler, endast videofiler eller både och.

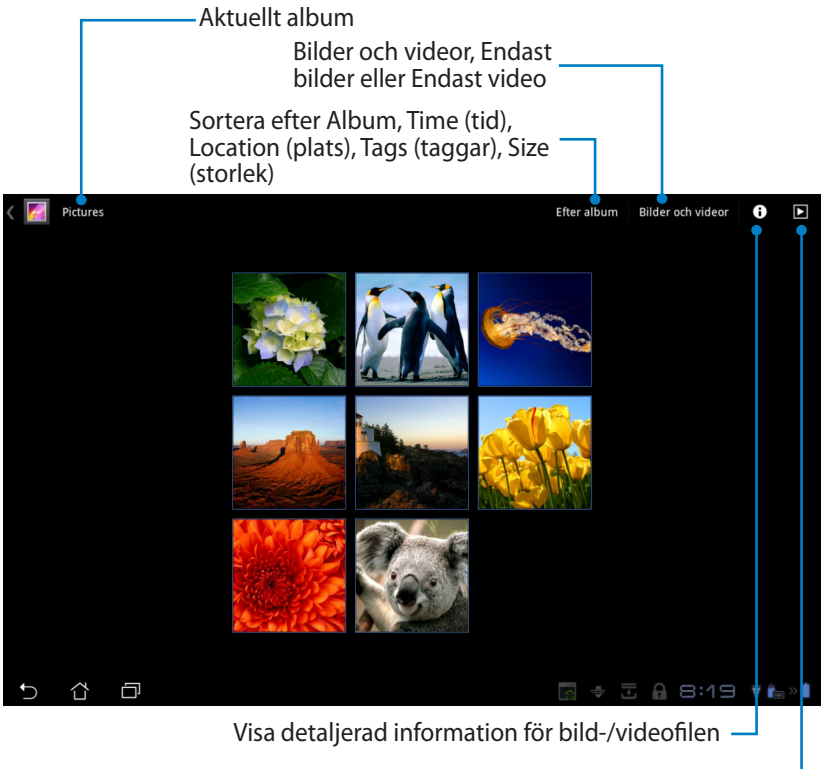

Bläddra i bildspelsläge

### Dela och ta bort album

Tryck på önskat album i galleriet och håll in det tills verktygsfältet längst upp visas. Du kan ladda upp, radera eller dela valda album via internet.

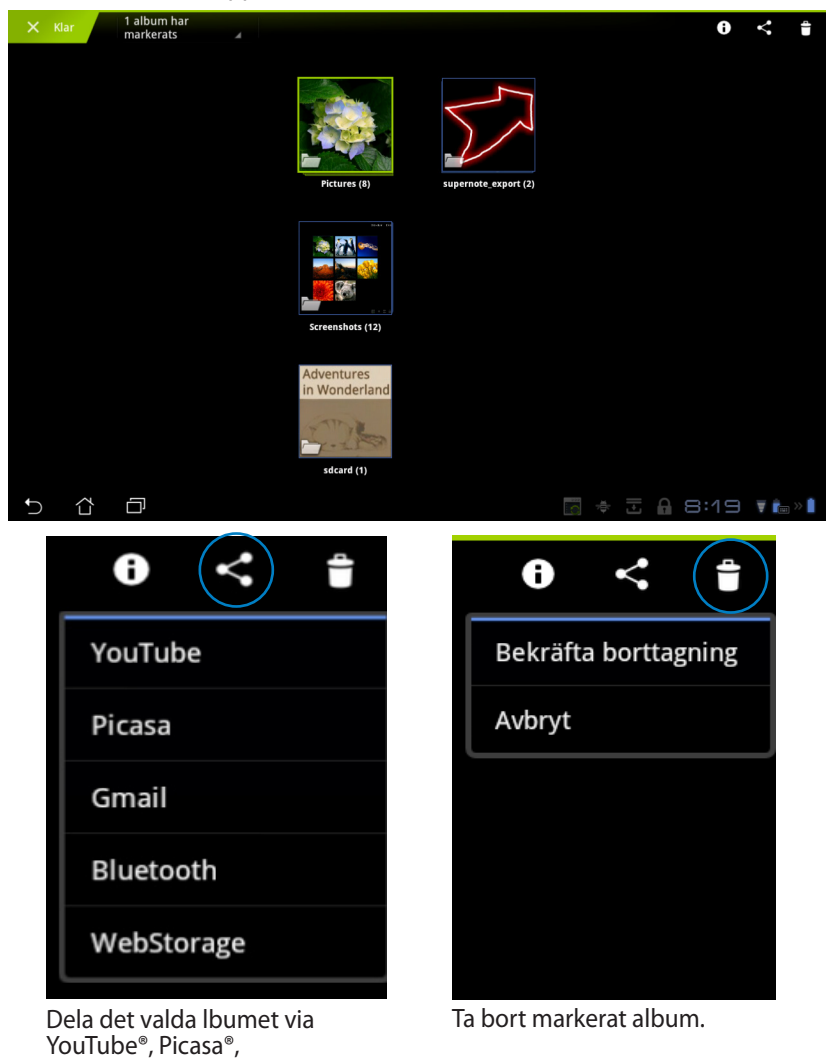

Gmail<sup>®</sup>, Bluetooth<sup>®</sup> eller

Webstorage.

### Dela, ta bort och redigera bilder

Tryck på önskad bild i galleriet och använd verktygsfältet i övre högra hörnet för att dela, ta bort eller redigera den markerade bilden.

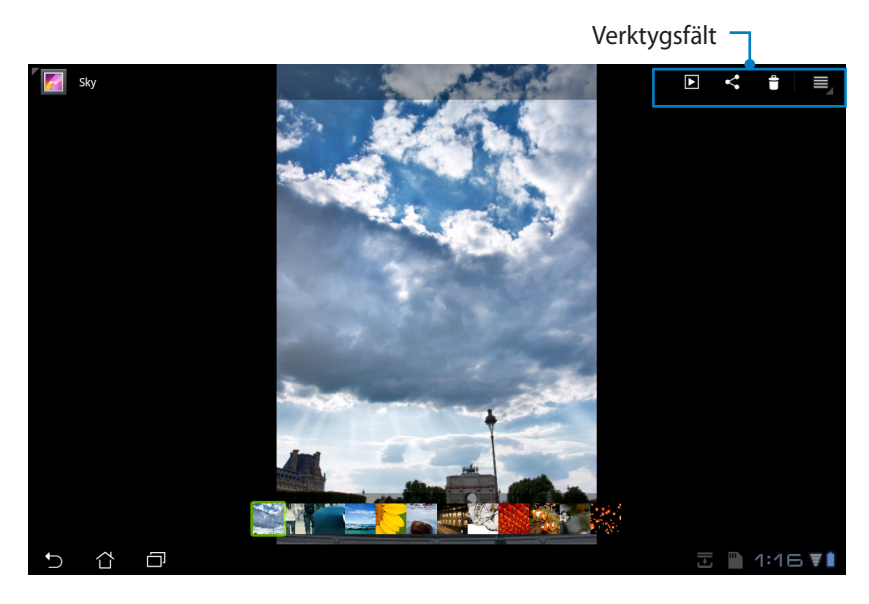

Picasa

 Picasa

 Bluetooth

 ASUS WebStorage

 Ginail

 E-post

Dela markerat album via Picasa<sup>®</sup>, Bluetooth<sup>®</sup> eller Gamil<sup>®</sup>, osv.

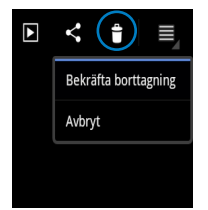

Ta bort markerad bild.

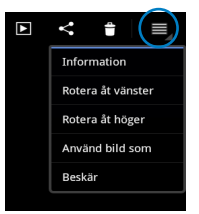

Kontrollera bildinformationen och redigera den markerade bilden.

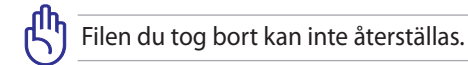

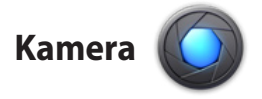

Tryck på **Kamera** på App-menyn för att ta bilder eller spela in videos. Du kan ta bilder och spela in videos med kameran på framsidan eller kameran på baksidan.

Bildfilerna och videofilerna sparas automatiskt i Galleri.

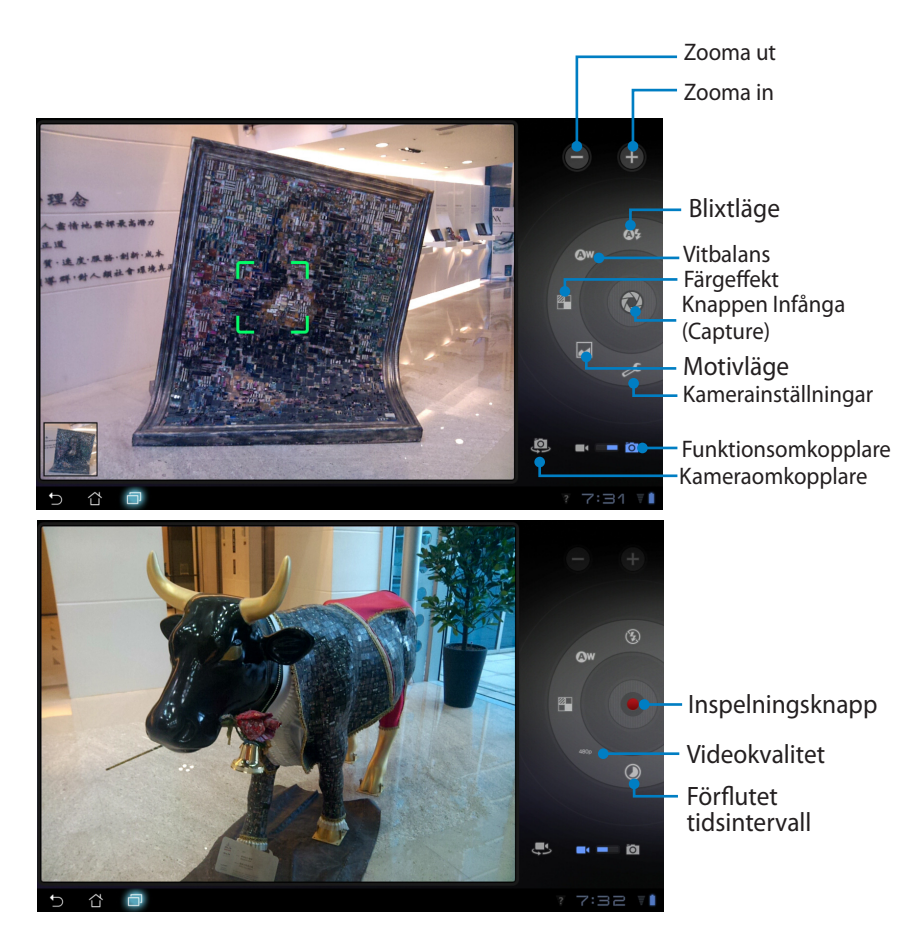

### Post

E-post 🤷

Med e-post kan du lägga till flera e-postkonton och bekvämt bläddra bland och hantera dina e-postmeddelanden.

Konfigurera ett e-postkonto

 Klicka på Email (e-post) i Apps menu (Apps menyn). Ange din E-postadress och Lösenord klicka sedan på Nästa.

 Vänta medan din Eee Pad automatiskt kontrollerar e-postkontots utgående serverinställningar.

 Konfigurera Kontoalternativ och tryck på Nästa.

| Kontoinställn<br>E-p<br>Du ka | Kontoinstallininger<br>E-postkonto<br>Du kan konfigurera e-post for de fiesta konton med några få steg. |               |                |                |         |   |      |     |             |  |  |  |
|-------------------------------|----------------------------------------------------------------------------------------------------|---------------|----------------|----------------|---------|---|------|-----|-------------|--|--|--|
| E-posta<br>Ldoeno             | U u un angular e yost n'ar en la antan men laga a laga<br>f gename<br>lamort :                          |               |                |                |         |   |      |     |             |  |  |  |
| 1                             | 2                                                                                                    | 3             | 4              | 5              | 6       | 7 | · [  | 3 9 | 9 0         |  |  |  |
| q                             | w                                                                                                    | е             | r              | t              | у       | ι |      | i   | o p         |  |  |  |
| a                             | s                                                                                                    | C             | 1              | f              | g       | h | j    | k   | 1           |  |  |  |
| ° û                           | z                                                                                                    | ,             | ĸ              | c              | v       | b | n    | m   | $\boxtimes$ |  |  |  |
|                               | ۲                                                                                                    | @#_           |                |                |         | @ | .com |     | Nästa       |  |  |  |
| × 13 I                        | 5                                                                                                    |               |                |                |         |   |      | 13  | 23:11.4     |  |  |  |
| Kontoinställin<br>E-D         | <sub>ingar</sub><br>ostkoni                                                                             | 0             |                |                |         |   |      |     |             |  |  |  |
| Du ka                         | n konfigure                                                                                             | ra e-post för | de flesta kont | on med några f | å steg. |   |      |     |             |  |  |  |

|     | Du kan konfigurera e-post for de flesta konton med några få steg. |               |            |                        |              |        |   |     |  |  |  |  |  |
|-----|-------------------------------------------------------------------|---------------|------------|------------------------|--------------|--------|---|-----|--|--|--|--|--|
|     |                                                                   | epadtf@gmail/ | om         |                        | Manuell inst | llning |   |     |  |  |  |  |  |
|     |                                                                   |               |            |                        |              | -      |   |     |  |  |  |  |  |
|     |                                                                   |               | 🔘 Xortrole | rær utgående serverins | saliningar   |        |   | _   |  |  |  |  |  |
| 1   | 2                                                                 | 3             |            | Avbryt                 |              |        | B | 9 0 |  |  |  |  |  |
| q   | w                                                                 | е             | r          | t                      | y l          |        | i | o p |  |  |  |  |  |
|     | a                                                                 | s             | d f        | g                      | h            | j      | k |     |  |  |  |  |  |
| ° 0 |                                                                   | z             | x c        | v                      | b            | n      | m |     |  |  |  |  |  |
|     |                                                                   |               |            |                        |              |        |   |     |  |  |  |  |  |
| V ĉ |                                                                   |               |            |                        |              |        |   |     |  |  |  |  |  |
|     |                                                                   |               |            |                        |              |        |   |     |  |  |  |  |  |
|     |                                                                   |               |            |                        |              |        |   |     |  |  |  |  |  |

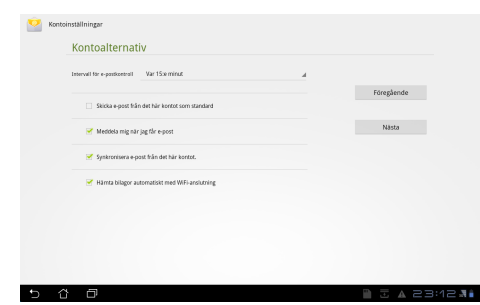

 Ge kontot ett namn och mata in önskat namn som ska visas på utgående meddelanden. Tryck på Nästa för att logga in på din e-postinkorg direkt.

| Sontoir               | Kanteinställninger<br>Ditt konto är färdigt och snart kan du skicka och ta emot e- |             |             |   |   |   |   |   |     |     |   |    |                     |
|-----------------------|------------------------------------------------------------------------------------|-------------|-------------|---|---|---|---|---|-----|-----|---|----|---------------------|
|                       | postmeddelanden.                                                                   |             |             |   |   |   |   |   |     |     |   |    |                     |
|                       | Ge kontot ett namn (salfritt)                                                      |             |             |   |   |   |   |   |     |     |   |    |                     |
|                       | Diff party (size f)                                                                | utelanda ma | uthalamberi |   |   |   |   |   |     |     |   |    |                     |
|                       |                                                                                    | -0          |             |   |   |   |   | D |     |     |   |    |                     |
|                       |                                                                                    | _           | -           | - |   | _ | _ | _ | _   | _   | - | _  | _                   |
| 1                     | 2                                                                                  | 3           | -           | 4 | 5 | e | 5 | 7 |     | 8   |   | 9  | 0                   |
| Q                     | W                                                                                  | E           |             | R | т | Y | ' | ι | ı I | I   |   | 0  | Р                   |
| 4                     | A 9                                                                                | 5           | D           | F | 6 | ; | H |   | J   | Ι   | к | L  |                     |
| * 🔶                   |                                                                                    | z           | Х           | С |   | / | E | 3 | N   | Ι   | М |    | $\langle X \rangle$ |
|                       | ۲                                                                                  | @#_         |             |   |   |   |   |   |     |     |   |    | Klar                |
| <ul><li>✓ ☆</li></ul> | Ø                                                                                  |             |             |   |   |   |   |   |     | e j |   | 23 | 3:12 📲              |

För att lägga till e-postkonton

- 1. Klicka på Email (e-post) och logga in med det konto som du tidigare ställt in.
- Tryck på knappen Kontoinställningar i övre högra hörnet.

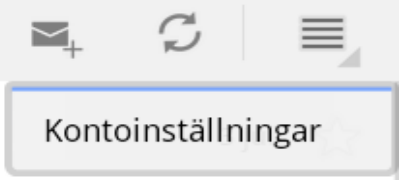

 Alla preferenser för detta konto visas. Tryck på Lägg till konto i övre högra hörnet för att lägga till ett till konto.

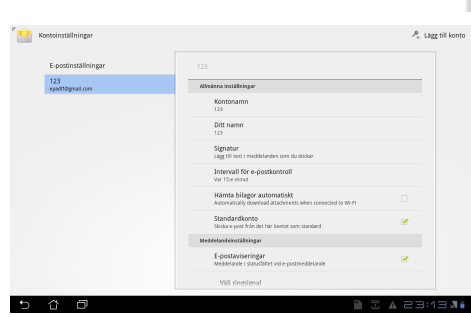

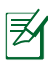

Du kan inkludera alla dina e-postkonton i **E-post**.

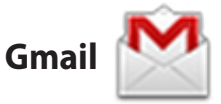

Med Gmail (Google mail) kan du komma åt ditt Gmail-konto, ta emot och skriva e-postmeddelanden.

Konfigurera ett Gmail-konto

 Klicka på Gmail i Apps menyn. Ange din befintliga E-post och Lösenord klicka sedan på Logga in.

Tryck på **Skapa konto** om du inte har ett **Google**konto.

 Vänta medan din Eee Pad kommunicerar med Googles servrar för registrering utav ditt konto.

 Du kan använda ditt Google-konto för att säkerhetskopiera och återställa dina inställningar och data. Tryck på Klar för att logga in på ditt Gmailkonto.

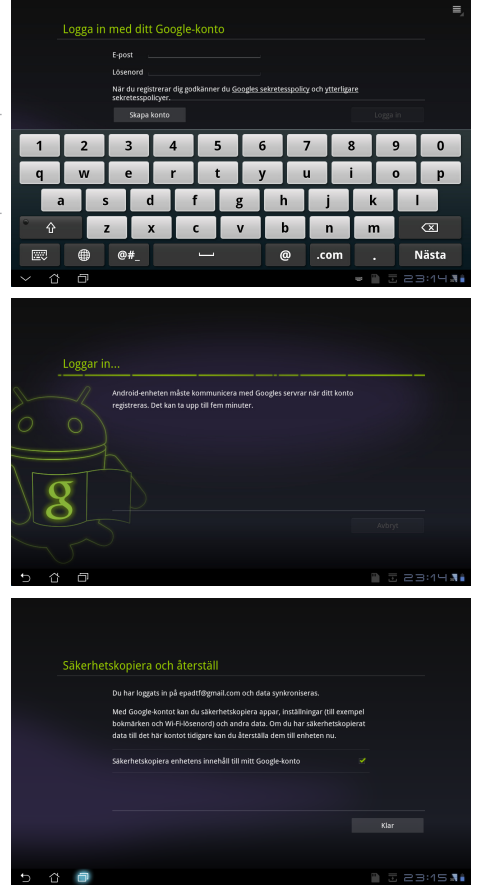

Om du har flera andra e-postkonton utöver ditt Gmail-konto, kan du använda **E-post** för att spara tid och komma åt alla dina e-postkonton samtidigt.

### Läser

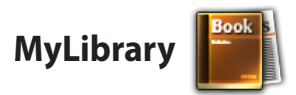

MyLibrary är ett integrerat gränssnitt för dina boksamlingar. Du kan skapa olika bokhyllor för olika genrer. Dina inköpta eböcker från olika utgivare placeras också på bokhyllorna.

Logga in @Vibe för att hämta ner fler böcker.

- ) MyLibrary stöder e-böcker i formaten ePub, PDF och TXT.
  - Vissa sorters förhandsvisat innehåll kan bara öppnas med Adobe Flash®-spelaren från Android-marknaden. Ladda ner Adobe Flash® -spelaren innan du använder MyLibrary.

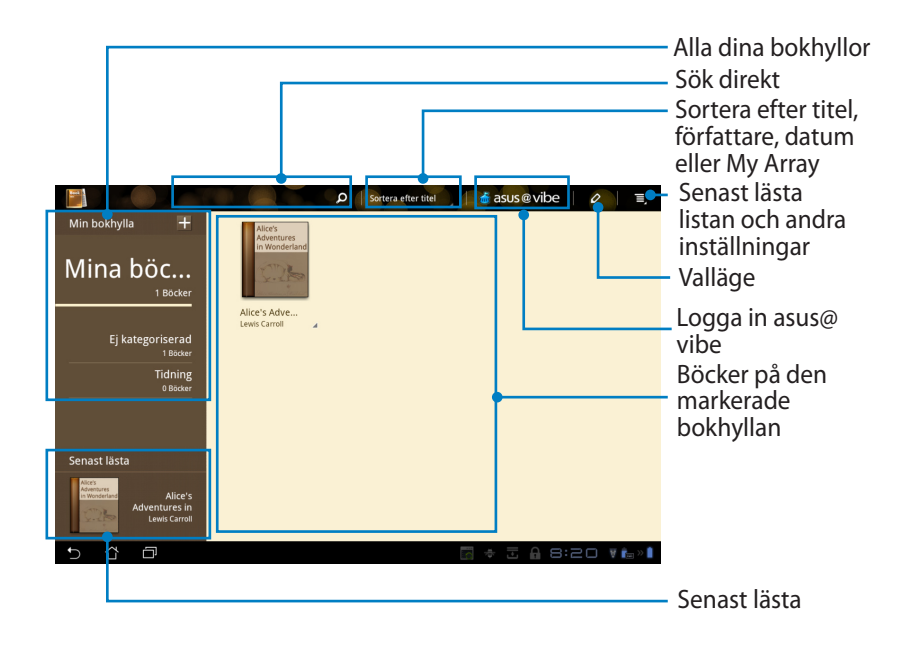

### Läsa dina e-böcker

₹

- 1. Markera och tryck på önskad e-bok på bokhyllan.
- 2. Tryck på skärmen för att få fram verktygsfältet högst upp.

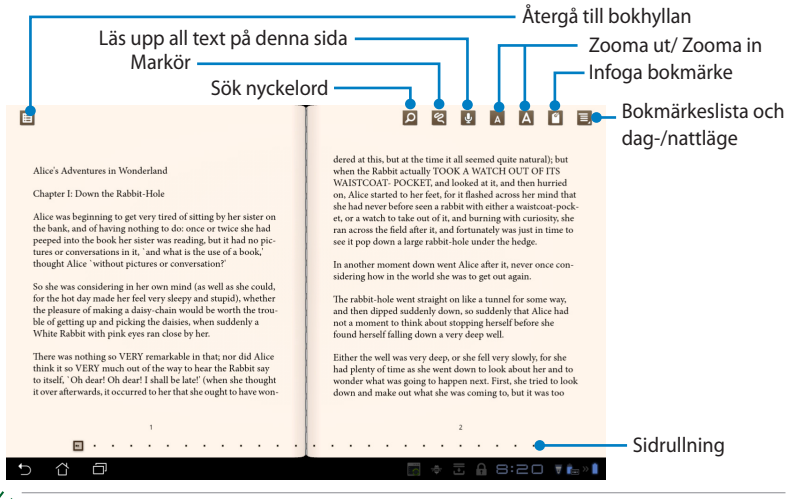

- 1. Android initierar nedladdningen och installationen av nödvändiga resurser om du vill använda funktionen text-till-tal.
- 2. Klicka på bokmärkeslistan och välj den markerade sidan för att visa bokmärkesikonen i övre högra hörnet på skärmen.
- 3. Bläddra på sidor såsom i en verklig bok eller flytta sidrullningen längst ned.

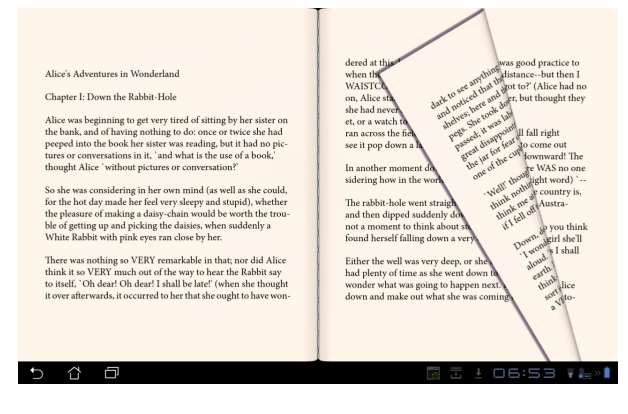

### Gör anteckningar på dina e-böcker

1. Lång tryckning på önskat ord eller mening tills verktygsmenyn och ordboksdefinitionen visas.

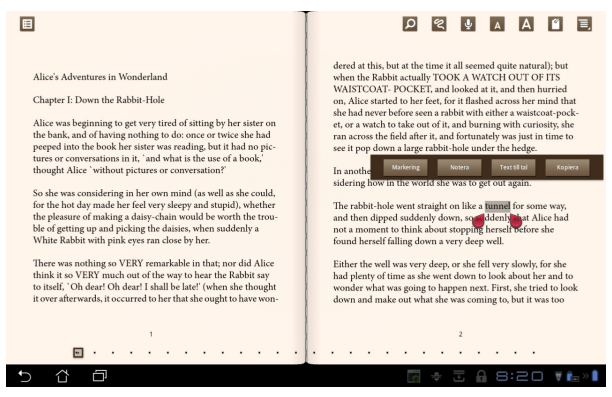

- 2. Du kan markera det markerade ordet med en markör, lägga till en anteckning, läsa upp den markerade text, eller bara kopiera ordet.
- 3. Flytta alternativsfliken för att förlänga markerad region till en hel fras eller mening, om så behövs.

### Hitta

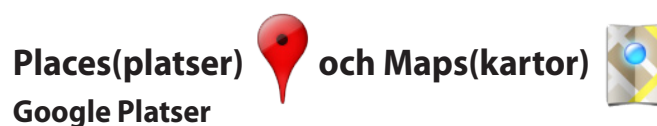

# Med Platser får du tillgång till uppgifter om attraktioner i närheten, däribland restauranger, kafeer, bensinmackar o dyl.

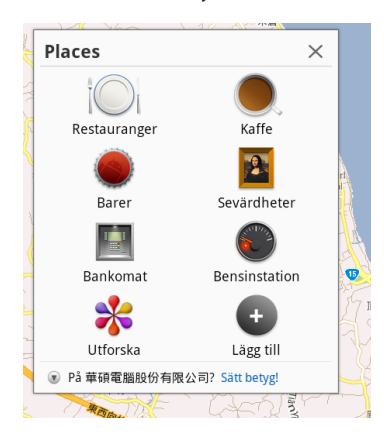

### **Google Kartor**

Med Kartor kan du lokalisera var du befinner dig. Använd verktygsfältet längst upp för att få väganvisningar eller skapa dina egna kartor.

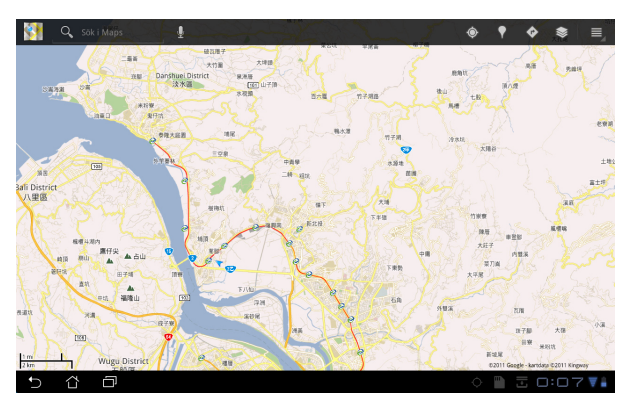

### Dokumentera

### Polaris® Office

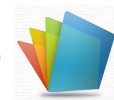

Polaris® Office är ett kontorsprogram som stöder dokument, kalkylblad och presentation.

Så här kommer du igång med Polaris® Office

- 1. Tryck på **App-menyn** i övre högra hörnet.
- 2. Tryck på **Polaris**<sup>®</sup> Office.

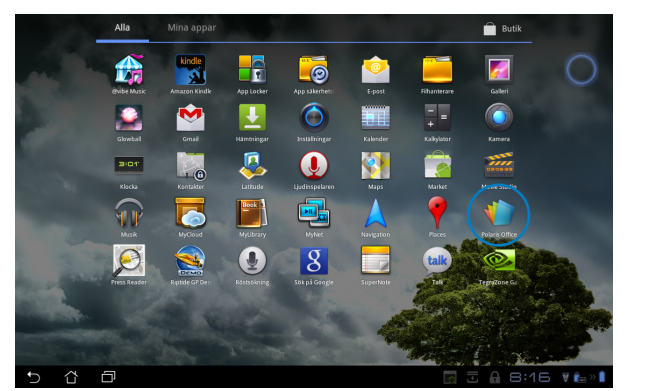

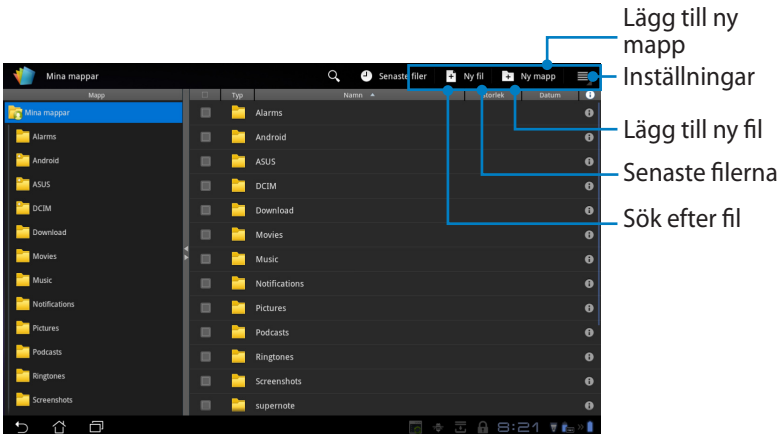

3. Klicka på Mina mappar i övre vänstra hörnet och välj önskad fil.

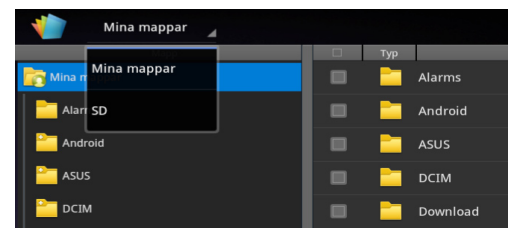

### Lägga till nya filer

För att lägga till nya filer, klicka på **Ny fil** i övre högra hörnet. Klicka på **Dokumentformat** för att starta ordbehandlaren och redigera dokument. Tryck på **blad** för att starta kalkylprogrammet för att göra beräkningar och hantera information. Klicka på **Bildspel** för att starta programmet för att skapa och dela med sig av presentationer.

| Mina mappar   |                 | Q, 🕘 Se    | naste filer 🕂 | Ny fil 🔹 |            |
|---------------|-----------------|------------|---------------|----------|------------|
| Марр          |                 |            |               |          | Datum 🚯    |
| ina mappar 👔  | alarms 📔        |            |               |          |            |
| alarms        |                 |            |               |          |            |
| android       |                 |            |               |          |            |
| asus 🚞        | –<br>Ny fil     |            |               |          |            |
| CIM           | Dokumontform    | at 07 2002 |               |          |            |
| Download      | Dokumention     | at 97-2003 |               |          |            |
| Movies        | ki blad 97-2003 |            |               |          |            |
| and Music     | Bildspel 97-200 | 3          |               |          |            |
| Notifications |                 |            |               |          |            |
| Pictures      |                 |            |               |          |            |
| Podcasts      |                 |            |               |          |            |
| Ringtones     |                 |            |               |          |            |
| Screenshots   | supernote       |            |               |          |            |
| 5 Č 🗗         |                 |            |               | I 🔒 8:   | 21 🔻 ե » 🖡 |

- Z
- Polaris<sup>®</sup> Office 3.0 stöder filtyper enligt nedan:
  - Microsoft Word: .doc/ .docx
  - Microsoft Excel: .xls/ .xlsx
  - Microsoft Powerpoint: .ppt/ .pptx
  - Adobe Acrobat: .pdf
  - Text: .txt
  - Bilder: .bmp/ .jpg/ .jpeg/ .png/ .gif/ .wbpm
  - Zip-arkiv: .zip
- 2. Polaris<sup>®</sup> Office 3.0 sparar för närvarande endast filer i .doc/ .xls/ .ppt format. (Only needed to be removed.)

### Senaste filerna

Tryck på **Senaste filerna (Recent Files)** i övre högra hörnet för att snabbt komma åt de senast redigerade filerna.

Klicka på **Rensa Senaste filer** för att rensa listan med filerna som senast använts.

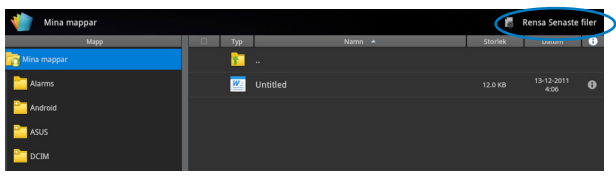

### Lägga till konton

Du kan redigera dina filer med Polaris® Office från andra konton, däribland **Google docs** och **Box.net**.

- Tryck på inställningar-knappen i övre högra hörnet och markera Lägg till konto.
- 2. Markera önskad tjänst som du vill lägga till.
- 3. Skriv in e-postadress och lösenord och tryck på **OK** för att lägga till kontot.

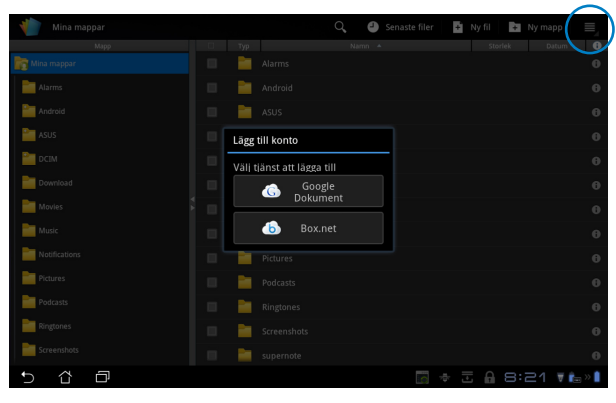

### Konfigurera inställningar

Tryck på inställningar-knappen i övre högra hörnet och markera **Inställningar** . Du kan konfigurera **Fillista inställningar** och **Allmänna inställningar**.

| < 🌓 | Inställnir | igar               |                      |        |                |
|-----|------------|--------------------|----------------------|--------|----------------|
|     | Fillista i | nställningar       |                      |        |                |
|     | Allmänn    | änna inställningar | Skapa säkerhetskopia |        |                |
|     |            |                    | Visa filändelser     |        |                |
|     |            |                    | Rensa Senaste filer  |        |                |
|     |            |                    |                      |        |                |
|     |            |                    |                      |        |                |
|     |            |                    |                      |        |                |
|     |            |                    |                      |        |                |
|     |            |                    |                      |        |                |
| t)  | 4          |                    |                      | A 8:22 | <b>T i i i</b> |

### Delning

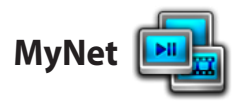

**MyNet** låter dig spela upp mediafiler och visa bildfiler från eller till din dator, DLNA TV eller DLNA högtalare. Du kan spela musik, titta på videor eller visa bilder som har lagrats på din Eee Pad på din PC och vice versa.

- 1. Se till att din Eee Pad och en annan PC har anslutits till samma trådlösa anslutningspunkt (AP).
- Klicka på och aktivera Allow remote control of my Player (Tillåt fjärrstyrning av min spelare) och Automatically allow devices to play my media (Spela mina media automatiskt) i Windows mediaspelare på datorn. (Gå till "More streaming options..." (fler strömningsalternativ) för att konfigurera om så behövs.)

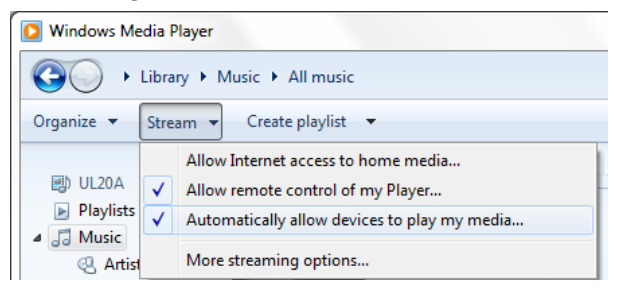

3. I Server listan, välj källenheten i vänstra fönstret för att visa innehållet.

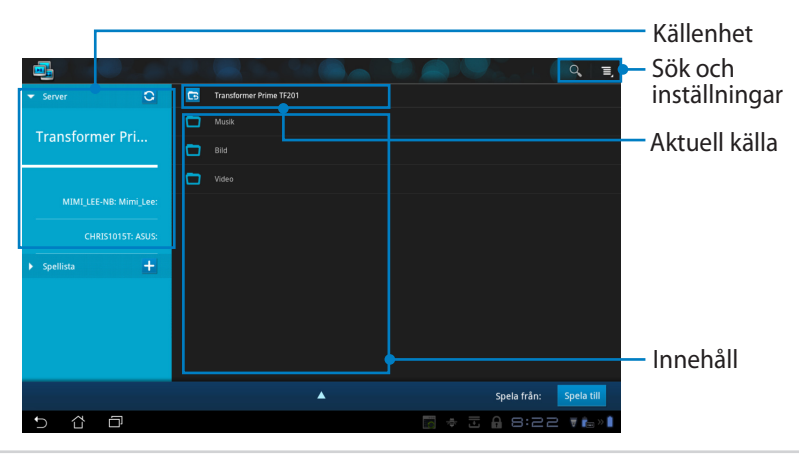

4. Välj en fil och klicka på **Spela till** nederst till höger för att börja uppspelningen på målenheten.

|                                   |   |        |                            |          |                       |          | Q, T,      |
|-----------------------------------|---|--------|----------------------------|----------|-----------------------|----------|------------|
| ▼ Server O                        | 6 | Transf | former Prime TF201 / Musik |          |                       |          |            |
| Transformer Dri                   |   | 200    |                            |          |                       |          |            |
| Transformer Pri                   |   |        |                            |          |                       |          |            |
|                                   |   |        | Sleep Away                 | Bob Acri | Bob Acri              |          | ►          |
| MIMI_LEE-NB: Mimi_Lee:            |   |        |                            |          |                       |          |            |
| CHRIS1015T: ASUS:                 |   |        |                            |          |                       |          |            |
| ▶ Spellista +                     |   |        |                            |          |                       |          |            |
|                                   |   |        |                            |          |                       |          |            |
| Sleep Away<br>Bob Acri / Bob Acri |   |        | •                          | Spela f  | rån: Transformer Prir | ne TF201 | Spela till |
|                                   |   | н      | ea                         | •••      |                       |          |            |
|                                   | - |        |                            |          |                       |          |            |
|                                   | • |        |                            |          |                       |          | 0          |
| 5 Č 🗗                             |   |        |                            | ►        | ÷ -                   | 8:22     | 2 🔻 💼 » 🕯  |

- MyNet fungerar endast med Microsoft Media Player 11 eller senare version.
  - Alla enheter, inklusive PC, DLNA TV eller DLNA-högtalare måste vara anslutna till samma trådlösa anslutningspunkt (AP) vid anslutning via MyNet; annars fungerar inte MyNet. Därför fungerar inte MyNet vid anslutning via 3G-nätverket. Nätverksplats för anslutning av enheter måste alla ställas in på Home network (Home nätverk).

Lång tryckning på en mediafil låter dig ladda upp eller ned filen till och från den anslutna enheten.

| ▼ Server Q             | Transformer Prime TF201 / Bild                 |
|------------------------|------------------------------------------------|
| Transformer Dri        | Chrysanthemum                                  |
|                        | 🗌 🙀 Desert                                     |
|                        | 🗌 🦣 Hydrangeas                                 |
| MIMI_LEE-NB: Mimi_Lee: | ellyfish                                       |
| CHRIS1015T: ASUS:      | Överför 🛛                                      |
| ▶ Spellista +          | Lighthouse                                     |
|                        | Valj ennet att spela upp                       |
|                        | I Talips MIMI_LEE-NB: Mimi_Lee:                |
|                        | demo epub epub                                 |
|                        | CT LAS INFLATION STIELAST                      |
| Koala                  | Spela från: Transformer Prime TF201 Spela till |
| 5 Č 🗗                  | 🔤 → 코 🔒 8:24 ₹‱∥                               |

Du kan också välja en fil från **Spellista**. Spellista erbjuder ett gemensamt utrymme för de anslutna enheterna för att dela filer. Klicka på plustecknet (+) för att skapa de nya listorna.

|                   |       |                        |                                           | Ξ,     |
|-------------------|-------|------------------------|-------------------------------------------|--------|
| Server            | 0 5   | Nový zoznam skladieb 1 |                                           |        |
| ▼ Spellista       | +     |                        |                                           |        |
| Nový zoznam sk    |       |                        |                                           |        |
| Nový zoznam sklad | ieb 2 |                        |                                           |        |
|                   |       |                        |                                           |        |
|                   |       |                        |                                           |        |
| Koala             |       | *                      | Spela från: Transformer Prime TF201 Spela | a till |
| 5 샵 🗇             |       |                        | 🛛 🕸 🗄 🔒 8:24 🖬                            | ا » ا  |

5. För att aktivera Digital mediaserver klicka på Inställningar i övre högra hörnet och markera Inställningar för digital mediaserver för att tillåta att de andra anslutna enheterna får åtkomst till mediafiler på din Eee Pad. Du kan också välja platsen för filen som du vill dela.

| ▼ Server C          | 🔁 Music                                               |          |
|---------------------|-------------------------------------------------------|----------|
| Transformer Pri     | Photo                                                 |          |
| <                   |                                                       |          |
| Digital mediaserver |                                                       |          |
|                     | Inställningar för digital mediaserver                 |          |
|                     | Digital mediaserver<br>Avaktivera digital mediaserver |          |
|                     | Välj mediatyper att dela                              |          |
|                     | Musik 🧭                                               |          |
|                     | Bild 🧭                                                |          |
|                     | Video                                                 |          |
|                     | Avancerade inställningar                              | Play to  |
|                     | Delad mapp<br>Byt delad mapp                          | ▼ 14 × 1 |
|                     | Visat namn<br>Transformer Prime TF201                 |          |
|                     |                                                       |          |
| 5 A P               | □ ★ 〒 & 8:25                                          | ▼ Ê      |

# **MyCloud**

MyCloud består av MyContent, My Desktop och @Vibe. Det är en komplett lösning för åtkomst till ditt molninnehåll.

Så använder du MyCloud

- Klicka på MyCloud på Apps Menu. 1.
- Tryck på Next (Nästa) för att fortsätta. 2.

| Welcome to MyCloud                                                                                                    | (0110.1.1 |
|----------------------------------------------------------------------------------------------------|-----------|
| Your Eee Pad can reach into the world further than you realizel With three exclusive features, MyCloud is your<br>personal portal to ASUS flowid computing initiative. It gives you remote access your cloud stored media and<br>documents or a direct connection to your home PC or Mac, from anywhere you have an internet connection.<br>The three MyCloud portals include: |           |
| MyContent                                                                                                    |           |
| So you still carry all your music, videos and documents on your person? MyContent frees up your local<br>storage and throws your media into the safe hands of ASUS Webstorage. You'll never again forget or lose<br>your data, and you can even play directly from the cloud!                                                                                                  |           |
| MyDesktop                                                                                                    |           |
| Are you afraid to lose that familiar PC or Mac experience? Perhaps you require Microsoft Office or fancy<br>remotely controlling your home theatre PC from the couch? MyDesktop creates a portal to any PC or Mac,<br>to give access to the desktop as if you were sitting there right in front of til                                                                         |           |
|                                                                                                    |           |
|                                                                                                    | ext       |
| · 5 샵 쿄 4:5:                                                                                                    | ⊇ ₹ 🕯     |

MyCloud behöver arbeta med Eee Pad PC Suite för att utnyttja den 3. fullständiga funktionen. Ladda ner och installera Eee Pad PC Suite från ASUS supportsida på support.asus.com på din PC. Tryck på Nästa (Next) för att fortsätta.

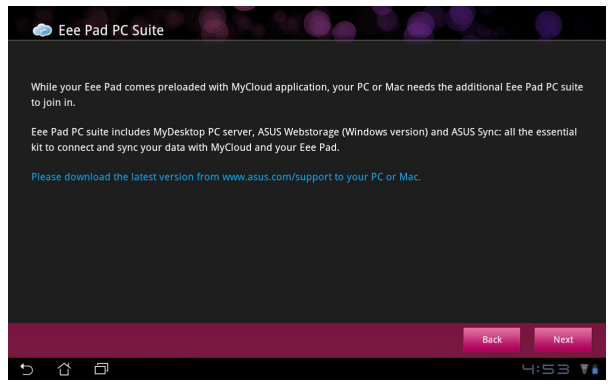

### **MyContent**

Med **MyContent** kan du komma åt dina personliga data i Webstorage och på praktiskt sätt kategorisera dina molndata som **Musik** om det är ljudfiler, **Galleri** om det är bild- och videofiler samt **Annat (Others)**.

Så här kommer du åt MyContent

 Klicka på I have an account (jag har ett konto) för att logga in eller klicka på Create an account (skapa ett konto) för att skapa ditt gratiskonto.

| My Content<br>My Desktop |   | <ul> <li>Unlimited ASUS Webstorage for you!</li> <li>MyContent lets you store, play and retrieve all your media and documents, safely and directly for documents.</li> <li>Webstorage account today and get unlimited storage space, free or a year. Upload and securely backup your data on ASUS Webstorage, to then get access to your virtual content from anywhere: your PC, Eee Pad, or on web!</li> <li>If you already have an ASUS Webstorage account or an @vibe account sign-in below, otherwise suss@vibe exrot.</li> <li>There an account</li> <li>Create an account</li> <li>If you want to activate your 1 year unlimited storage space, you need to create a new account on Eee Pad.</li> </ul> |
|--------------------------|---|----------------------------------------------------------------------------------------------------|
| 5 C                      | ð | 4:53 ¥                                                                                                    |

2. När du har loggat in kommer du att se alla dina data som har lagrats i ASUS Webstorage. Hitta dina data enligt kategori.

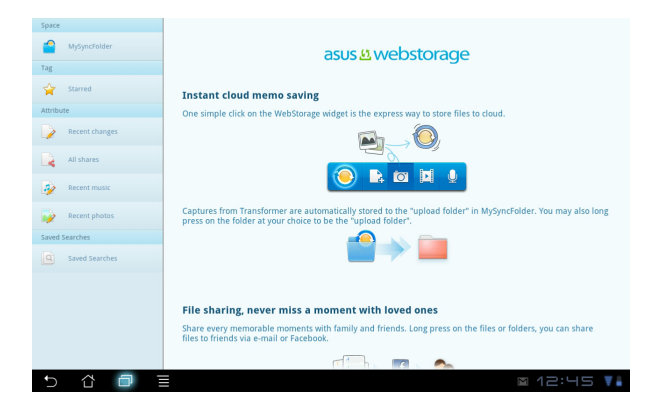

### MyDesktop

Med MyDesktop kan du fjärrstyra din PC från din Eee Pad.

Du behöver först ladda ned **Eee Pad PC Suite** till din dator för att aktivera My Desktop på din Eee Pad.

Så här installerar och konfigurerar du Eee Pad PC Suite (på PC)

- 1. Se till att din PC är ansluten till Internet.
- Dubbelklicka den körbara filen du laddade ner från ASUS supportsida.
- 3. Klicka på **Starta om nu (Restart Now)** för att starta om din PC.

 Klicka på GÅ (Go) för att konfigurera några nödvändiga inställningar för My Desktop.

5. Tryck på **Nästa (Next)** för att fortsätta.

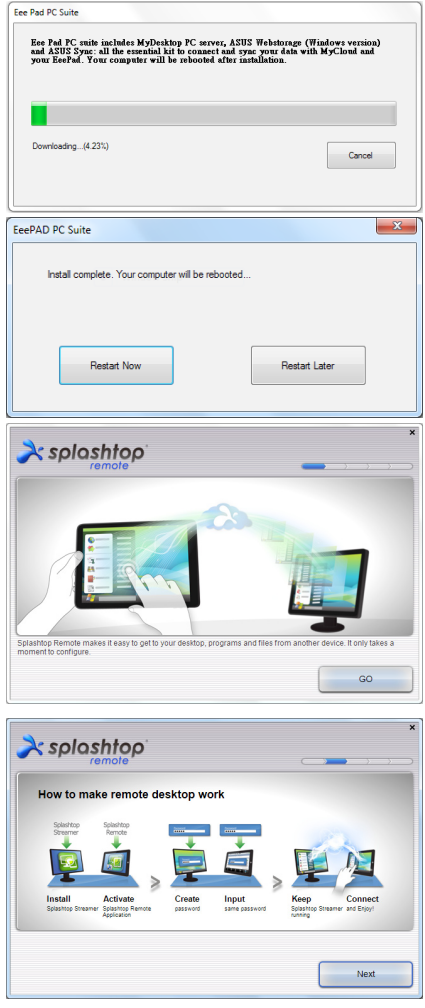

6. Läs licensavtalet och klicka på Godkänn (Accept) för att fortsätta.

Skapa ett lösenord och klicka på 7. Nästa (Next).

Klicka på Använd nu (Enjoy 8. Now) för att fortsätta.

Kopiera PC:ns IP-adress för

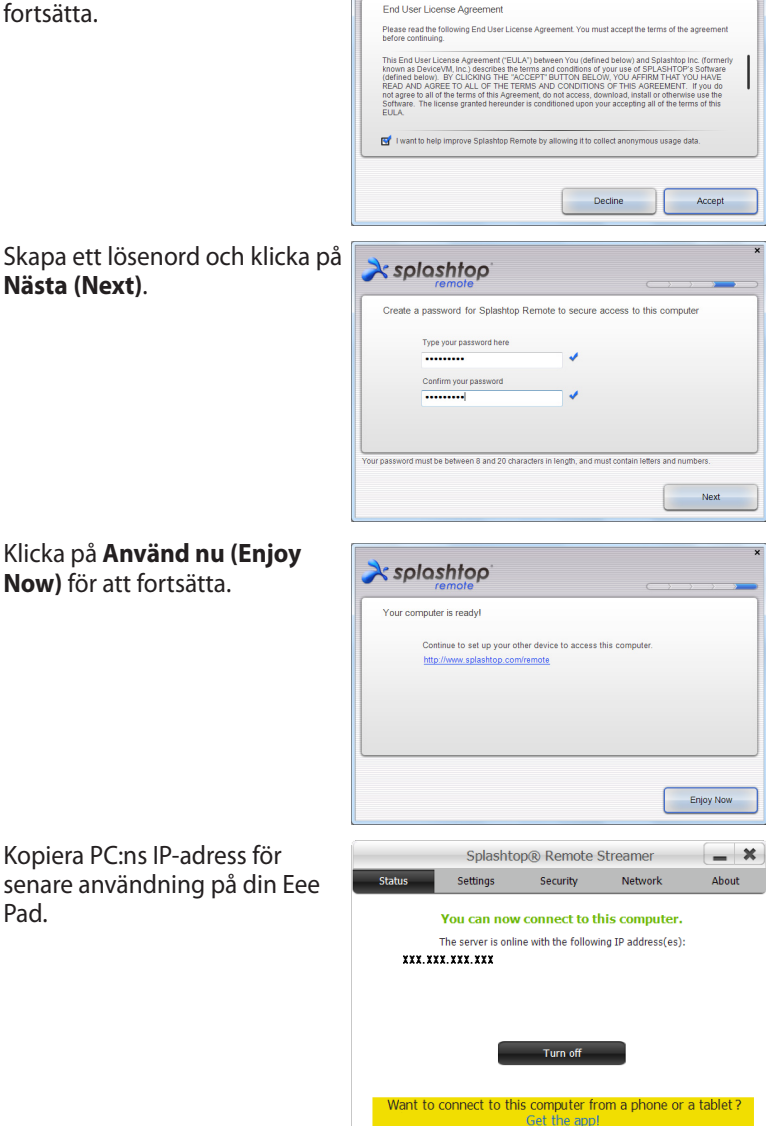

À splashtop

9.

Pad.

#### Para Eee Pad och datorn (på Eee Pad)

- 1. Se till att din Eee Pad och en PC:n har anslutits till samma trådlösa anslutningspunkt (AP). Åtkomst till **My Desktop**.
- 2. Tryck på skärmen för att söka tillgängliga enheter.

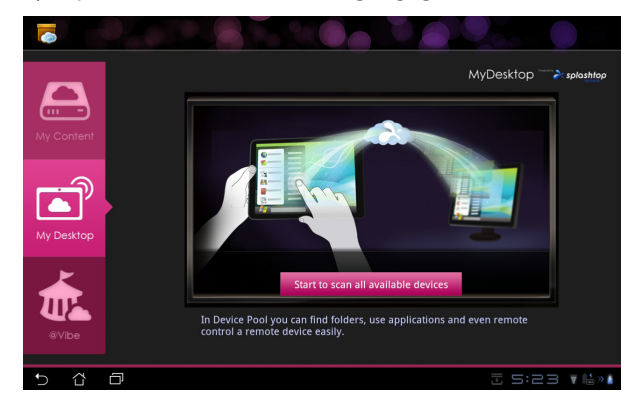

3. Tryck på plustecknet (+) i övre högra hörnet för att lägga till din klient-PC.

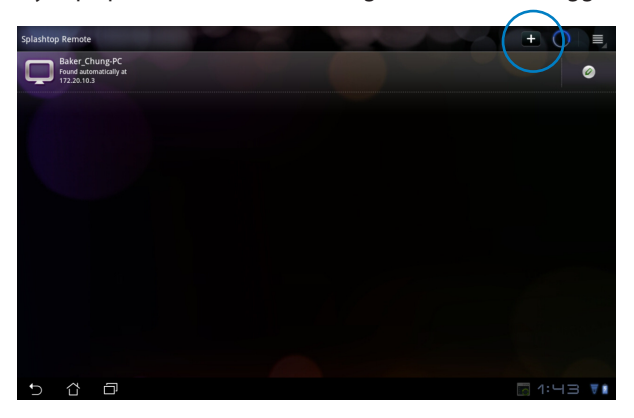

4. Klicka på **OK** för att fortsätta.

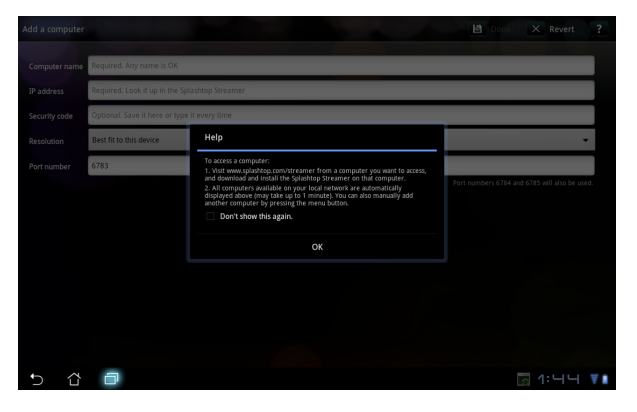

 Mata för hand in all information om din klient-PC, inklusive IP-adress och det lösenord du tidigare kopierade och tryck på Klar (Done) för att lägga till klienten.

| Add a computer |                                                | 💾 Done | X Revert ?                 |
|----------------|------------------------------------------------|--------|----------------------------|
| Computer name  | Required. Any name is OK                       |        |                            |
| IP address     | Required. Look it up in the Splashtop Streamer |        |                            |
| Security code  | Optional. Save it here or type it every time   |        |                            |
| Resolution     | Best fit to this device                        |        | -                          |
| Port number    | 6783                                           |        |                            |
|                |                                                |        | nd 6785 will also be used. |
|                |                                                |        |                            |
|                |                                                |        |                            |
|                |                                                |        |                            |
|                |                                                |        |                            |
|                |                                                |        |                            |
|                |                                                |        |                            |
| 5 &            | 0                                              |        | 🔄 1:닉닉 ▼∎                  |

Enheterna måste vara anslutna till samma trådlösa anslutningspunkt (AP) vid aktivering av MyDesktop. Därför fungerar inte MyDesktop vid anslutning via 3G-nätverket.

∌

#### Inställning av Internet Discovery för My Desktop

På din dator:

- 1. Ladda ned och aktivera **Splashtop Streamer** från ASUS supportwebbplats.
- 2. Gå till **Network (nätverk)** i Splashtop Remote Streamer.
- 3. Öppna din Google-referens i e-posten och lösenordsfältet. Klicka sedan på **Sign in (logga in)**.

| NG SECURF<br>account to easily<br>a secure way. With | TY NET                              | WORK                                                                | ABOUT                                                                |
|------------------------------------------------------|-------------------------------------|---------------------------------------------------------------------|----------------------------------------------------------------------|
| account to easily<br>a secure way. With              | find and conr                       | rect to you                                                         | ir computer                                                          |
| network or with a                                    | fixed public I                      | P address                                                           | d this                                                               |
| example@gm                                           | nail.com                            |                                                                     |                                                                      |
| Your Passwor                                         | rd                                  |                                                                     |                                                                      |
| Sign i                                               | n                                   |                                                                     |                                                                      |
| count? Create one                                    |                                     |                                                                     |                                                                      |
|                                                      | example@gn<br>Your Passwo<br>Sign i | example@gmail.com<br>Your Password<br>Sign in<br>ccount? Create one | example@gmail.com<br>Your Password<br>Sign in<br>ccount? Create one. |

#### På din Eee Pad:

Gå till **Setting (inställning)** i det övre högra hörnet och öppna ditt Google konto i **Internet discovery (internetupptäckt)**. Din enhet kommer automatiskt att hitta din dator.

| Settings              |                                                                                                    |
|-----------------------|----------------------------------------------------------------------------------------------------|
| A General proferences | Internet discovery       Sign to solve deep excert to simplify finding and connecting to your computer(s) on<br>the property deep excert to simplify finding and connecting to your computer(s)<br>between discovery to an experimental feature and its free for a limited time only.       Sign to to to Complex encount<br>enables       Benut:     example@gmail.com |
|                       | Pennet Reguired                                                                                                    |
| 5 Č 🗇                 | 🔤 4:34 📲                                                                                                    |

### @Vibe

Asus@vibe är en komplett underhållningsplattform som fungerar som en mervärdestjänst för samtliga ASUS-produkter. Med asus@vibe plattformen kan användare komma åt eller ladda ner en stor mängd spännande och intressant digitalt innehåll, t.ex. musik, videor, spel, tidningar, e-böcker. Du kan också ta in din favoritradiostation och strömma live-TV när som helst och var som helst.

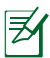

Det levererade innehållet kan variera mellan olika länder.

Logga in med ditt ASUS Access-konto för att få tillgång till multimediainnehåll på @Vibe.

- 1. Tryck på **App-menyn** och tryck på **@Vibe**.
- 2. Logga in med ditt konto.
- 3. Välj Musik (Music) eller Radio.

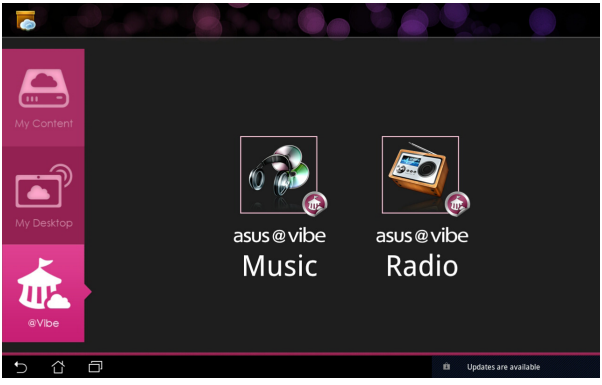

4. Rulla och markera din önskad skiva eller radiostation.

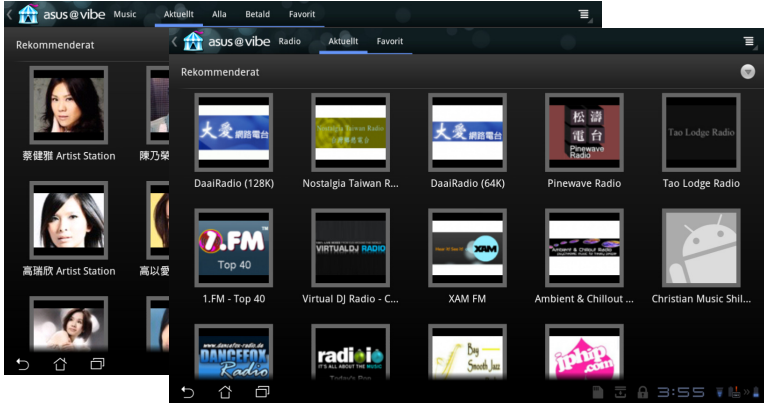

ASUS Eee Pad User Manual

# Säkerhet

App Locker \Bigg

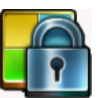

App Locker låter dig skydda alla dina appar med ett lösenord och du kan ändra lösenordet när som helst.

#### Använda App Locker:

- 1. Klicka på **App Locker** på Apps Menu.
- 2. Ställ in ditt lösenord och börja använda App Locker.
- 3. Kryssa för de appar som du vill låsa.
- Aktivera App Locker från Inställningar i över högra hörnet.

| Q, Gorgis |   |    | Create<br>Nytt lör<br>Bekraft | the password<br>the password<br>ienord:<br>a nytt lösenor<br>OK | for AppLocker | Aubryt |   |   | <u>6</u> | appar ( |
|-----------|---|----|-------------------------------|-----------------------------------------------------------------|---------------|--------|---|---|----------|---------|
| 1         | 2 | 3  | 4                             | :                                                               | 5             | 6      | 7 | 8 | 9        | 0       |
| q         | w | е  | r                             | t                                                               | у             | u      | i | 0 | р        | å       |
| а         | s | d  | f                             | g                                                               | h             | j      | k |   | ö        | ä       |
| Ŷ         |   | z  | x                             | с                                                               | v             | b      | n | m |          |         |
|           | ۲ | @# | -                             |                                                                 |               |        |   | • |          | Klar    |
| ~ û       | Ø |    |                               |                                                                 |               |        |   |   | - 8      | 49 74   |

|   |          |                        | AI  | la applikationer |          |
|---|----------|------------------------|-----|------------------|----------|
|   | Æ        | @vibe Music            |     | Aktivera App     | Locker 🗹 |
|   | kindle   | Amazon Kindle          |     | Dölj meddela     | ande 🗆   |
|   |          | App säkerhetskopiering |     | Ta bort widge    | ets 🗆    |
|   |          |                        |     | Ändra lösend     | ord      |
|   | •••      | E-post                 |     | Om               |          |
|   |          | Filhanterare           |     |                  |          |
|   | <b>F</b> | Galleri                |     |                  |          |
|   |          | Glowball               |     |                  |          |
|   | ~        | Gmail                  |     |                  |          |
|   | Ł        | Hämtningar             |     |                  |          |
|   | 0        | Inställningar          |     |                  |          |
|   |          | Kalender               |     |                  |          |
|   | 1000     |                        |     |                  |          |
| Û | ŝ        | O 🔄 🔶 🗄                | J 🔒 |                  | 🗑 💼 > 🗎  |

- 5. Lås kommer att visas på de låsta apparna på startskärmen.
- 6. Du kommer att tillfrågas om ditt lösenord varje gång som du vill komma åt de låsta apparna.

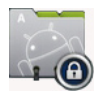

### App säkerhetskopiering

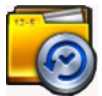

App Backup kan säkerhetskopiera dina installerade appar och appdata på lokal lagring och duplicera en kopia till den externa lagringen för att spara dina säkerhetskopierade filer. App Backup kan också återställa dina installerade appar och appdata efter att din enhet uppdaterats för att se till att din data inte förloras.

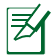

App Backup kan inte återställa appar utan en kontocertifiering. Om du upplever problem, rensa data för apparna via sökvägen: **Inställningar> Appar> Hantera appar** och logga in igen.

Använda App Backup:

- 1. Klicka på App Backup på Apps Menu.
- Säkerhetskopieringslistan visar de installerade programmen på din Eee Pad som laddats ned från Android marknaden. Klicka på de appar som du vill säkerhetskopiera och klicka på Säkerhetskopiera uppe till höger.
- Sätt i ett MikroSD-kort eller annan lagringsenhet om så behövs. Klicka på Filhanterare nere till höger i dialogrutan för att välja den externa lagringsplatsen, och för att duplicera de säkerhetskopierade appfilerna.
- 4. Knappa in filnamnet för den nya säkerhetskopian för att skapa den och välj OK.

| Sakerhetskopiera lista | Säkerhetskopiera lista                    |                                                                                                    |
|------------------------|-------------------------------------------|----------------------------------------------------------------------------------------------------|
| Återsäll lista         | Välj de programdata du vill säkerhetskopi | Säkerhetskopieringstyp:<br>era Enbart data A                                                                        |
|                        | Installerade applikationer                |                                                                                                    |
|                        | Riptide GP Demo                           | <b>~</b>                                                                                                    |
|                        |                                           | Filnamn:<br>(File name cannot contain following characters: V:*?"<>  )                                              |
|                        |                                           | appdata_2012_0103_T172755                                                                                           |
|                        | 1 post(er) valda                          | appdata_2012_0103_T172755 Spara I: /sdcard/ASUS/App_Backup/                                                         |
| ά <b>σ</b>             | 1 post(er) valda                          | appdata_2012_0103_T172255 Spara I: /sdc.ard/ASUS/App_Backup/ Kopiera säkerhetskopierad fil I:                       |
| <u>ő</u> ē             | 1 post(er) valda                          | appdata_2012_0103_T172755  Spara I: //sct.ard/ASUS/App_Backup/ kopiera säkerhetskopierad fil I: //Removable/MicroSD |

5. Säkerhetskopierade filer sparas automatiskt i App\_Backup mappen på intern lagring och vald extern lagring.

#### Använda App Restore:

- 1. Återställningslistan visar direkt de appfiler som sparas i säkerhetskopian.
- 2. Klicka på en säkerhetskopierad fil för att att återställa den eller bläddra i nedre högra hörnet för åtkomst till filer i den interna eller externa lagringen.

| 0 |                        |                                   | I IIII             |
|---|------------------------|-----------------------------------|--------------------|
|   | Säkerhetskopiera lista | Återsäll lista                    |                    |
|   | Atersäll lista         | Väli den säkerhetskopierade filen |                    |
|   |                        | Interna säkerhetskopior           |                    |
|   |                        | 2,72MB                            | 13-12-2011 4:24    |
|   |                        |                                   |                    |
|   |                        |                                   |                    |
|   |                        |                                   |                    |
|   |                        |                                   |                    |
|   |                        |                                   |                    |
|   |                        |                                   | $\frown$           |
|   |                        |                                   | ( 📭                |
| Ð | 4 D                    |                                   | • I 🔒 8:28 V 📾 » 🖡 |

3. Ange fillösenordet för att avkoda den säkerhetskopirade filen och spara innehållet på din Eee Pad.

# ASUS speciella App

SuperNote

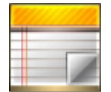

SuperNote är en bekväm app som används för skrivning och målning i din Eee Pad. Du kan göra anteckningar, skicka direktmeddelanden, göra skisser, skapa e-kort med ljudinspelningar eller dagböcker med video och mycket mer.

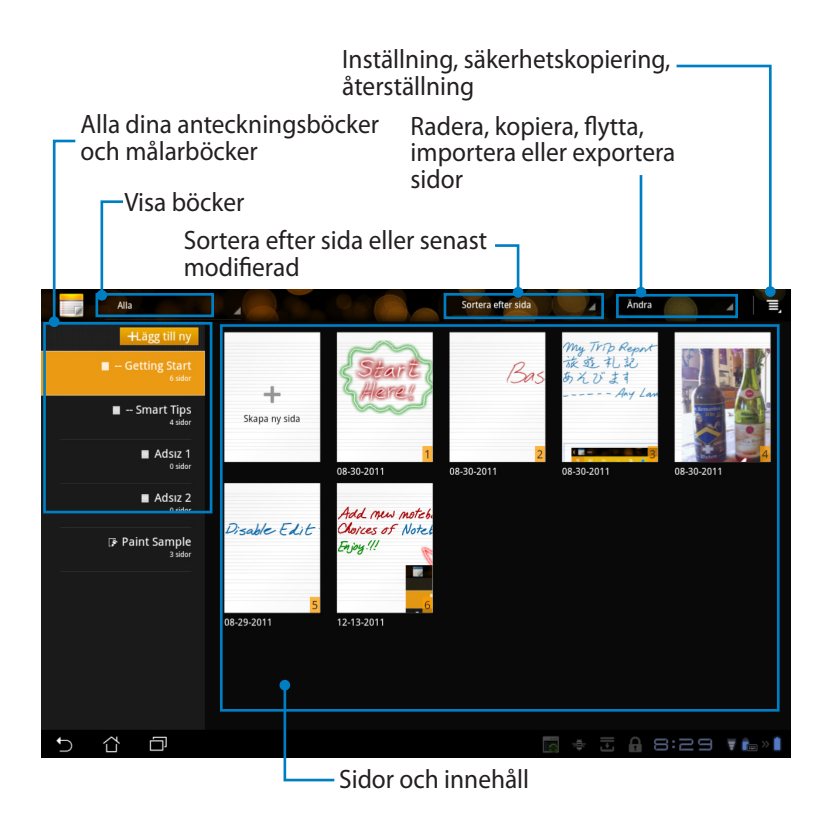

### Använda SuperNote

Skapa en ny anteckningsbok eller målarbok:

- 1. Klicka på **+Lägg till ny** i vänstra fönstret på SuperNote huvudsida.
- 2. Namnge filen och välj **Anteckningsblock** eller **Målarblock**.
- Välj fontstorlek och sidans bakgrundsfärg, klicka sedan på **OK**. Den nya anteckningssidan visas direkt.

| ivamn                          |              |         |
|--------------------------------|--------------|---------|
| Notebook-na                    | mn           |         |
| <ul> <li>Anteckning</li> </ul> | sblock 🔿 Mål | arblock |
| Fontstorlek                    |              |         |
| O Liten                        | Normal       | 🔿 Stor  |
| Sidfärg                        |              |         |
|                                |              |         |

- 4. Klicka på returvägen uppe till vänster för en total översikt över böckerna och anteckningssidorna.
- 5. Uppe till höger klicka på **Dela** för att dela via e-post, webblagring, sociala nätverk eller galleri online.

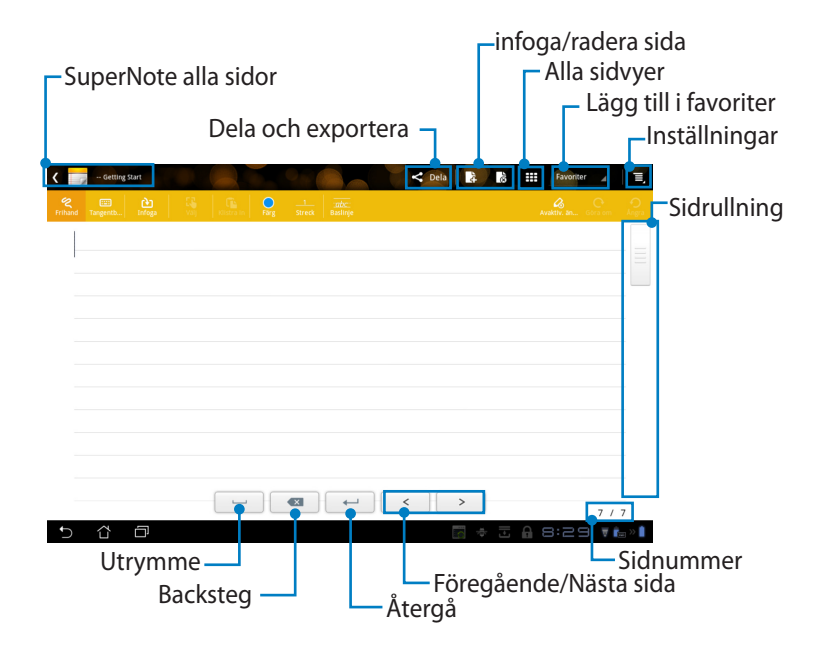

### Använda SuperNote anteckningsbok

SuperNote anteckningsbok är skapad för att du ska klottra på Eee Pad kontinuerligt oavsett sidlinjer. Appen kommer automatiskt att justera manuskriptet så att det passar sidlinjerna.

- 1. Välj Frihand läge eller Tangentb... läge för att öppna dina anteckningar.
- 2. I Frihand läge välj Färg och Streck vikt för att anpassa strecken.
- Klicka för att ställa in en punkt för textmarkören, klottra sedan på pekdatorn. Manuskriptet kommer automatiskt att justeras in på sidans linjer.

| <pre>&lt; company &lt; company &lt; company &lt; company &lt; company </pre> |        |        |  |
|------------------------------------------------------------------------------|--------|--------|--|
|                                                                              | empart | Site B |  |

4. Klicka på funktionen **Baslinje** för vägledning för skrivsätt om så behövs.

| - Getting Start |                          | < pela 🔹 👪         | 🗰 Favariter 🖌 🗏,                |
|-----------------|--------------------------|--------------------|---------------------------------|
| 😤 💼 🔃 🖓         | CONTROL NOT STATE        |                    | Available. Sec. Sec. con Asigns |
|                 |                          |                    |                                 |
|                 |                          |                    |                                 |
|                 |                          |                    |                                 |
|                 | 0                        |                    |                                 |
|                 | $\nu$                    |                    |                                 |
|                 |                          | ~                  |                                 |
|                 | 1911                     | $\varphi_{\prime}$ |                                 |
|                 | $\mathcal{N}\mathcal{V}$ | $\checkmark$       |                                 |
| U               |                          |                    |                                 |
|                 |                          |                    |                                 |
|                 |                          | < >                | 7 / 7                           |
| 5 6 8           |                          | - ÷ 3              | â 8:30 ₹È∞×∎                    |

5. Klicka på **Infoga** för att göra noteringar, skapa tidsstämpel, ritningar från målarbok, bild från galleri, röst, video eller annan text- och bildfil.

| < 🗾 | - Getting Start |   |           |           |        |          | < Dela      | 4     | 30 | Fai  | voriter | 4 E,   |     |     |     |           |       |     |
|-----|-----------------|---|-----------|-----------|--------|----------|-------------|-------|----|------|---------|--------|-----|-----|-----|-----------|-------|-----|
|     |                 |   | O<br>Farg |           |        |          |             |       |    |      |         |        |     |     |     |           |       |     |
|     | 12              |   | <         | - Getting | -      |          |             |       |    |      |         | < Dela | R I | à   |     | Favoriter | 4     | =   |
|     |                 |   | Repard    |           | ۵      | <u>.</u> |             | 0     | 1  | ntc. |         |        |     |     |     | 4         | C.    | 0   |
|     |                 |   |           | 42        | $\sim$ |          |             |       |    |      |         |        |     |     |     |           |       |     |
|     |                 |   |           |           |        |          |             |       |    |      |         |        |     |     |     |           |       |     |
|     |                 |   |           |           |        | 0        | 18:31 12-15 | -2011 |    |      |         |        |     |     |     |           |       |     |
|     |                 |   |           |           |        |          |             |       |    |      |         |        |     |     |     |           |       |     |
|     |                 |   |           |           |        |          |             |       |    |      |         |        |     |     |     |           |       |     |
|     |                 |   |           |           |        |          |             |       |    |      |         |        |     |     |     |           |       |     |
|     |                 | - |           |           |        |          |             |       |    |      |         |        |     |     |     |           |       |     |
| Ð   | 4 D             |   |           |           |        |          |             |       |    |      |         |        |     |     |     |           |       |     |
|     |                 |   |           |           |        |          |             |       |    |      |         | <      | >   |     |     |           | 7/7   |     |
|     |                 |   | ₽         | ŝ         | Ø      |          |             |       |    |      |         |        |     | ¢ 🗄 | A E | 3:31      | ₹ Ê.: | » 🗎 |

- 6. Infoga en ny sida i anteckningsboken eller radera för att ta bort oönskade sidor.
- Klicka på Avaktiv. än... för att aktivera skrivskyddat läge för att visa och bläddra genom anteckningssidorna och undvika onödiga markeringar på sidorna.
- 8. Klicka på **Ångra** för att ta bort ändringarna. Tryck på **Göra om** för att spara ändringarna.
- 9. SuperNote sparar automatiskt och sorterar filerna efter datum i /sdcard/ supernote.

|         | r                                                                                                    | -infoga/radera sida      |
|---------|----------------------------------------------------------------------------------------------------|--------------------------|
| <       | 🖉 - Geling Surt 🔷 🗸 Dela                                                                                                    | Avaktivera redigering    |
| Reihard | CO LÀ CÂ LA CONTRA CONTRA CONT | Acator as                |
|         | 08:31 12-15-2011                                                                                                    |                          |
|         |                                                                                                    |                          |
|         |                                                                                                    |                          |
|         |                                                                                                    |                          |
|         |                                                                                                    |                          |
| Ð       |                                                                                                    | >7/7<br>□ ◆ 8:31 ▼ ta≫ 1 |
|         |                                                                                                    |                          |

### Använda SuperNote målarbok

SuperNote målarbok ger ett direkt gränssnitt för användarna för att rita och spara till en elektronisk fil. Målarbolen liknar anteckningsboken i struktur med ytterligare färgalternativ och val av pensel så att användare kan rita fritt på en duk.

- 1. Välj Pensel, Streck och Färg för att anpassa strecken.
- 2. Klicka på **Verktygspl...** för att visa Pensel- och färgpaletterna tillsammans.

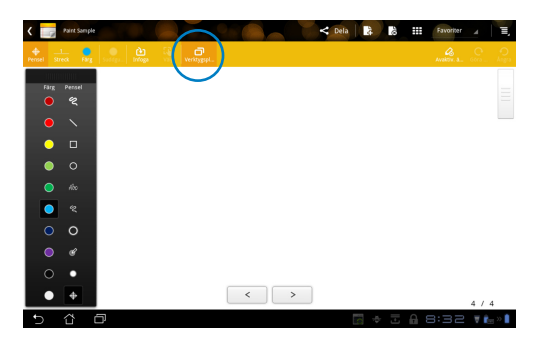

- 3. När du gör ritar strecket eller klickar på **Välj** kommer duken att växla till redigeringsläge.
- Klickning på Välj gör att du kan flytta, avbilda skalenligt, rotera eller redigerea det valda området. En ruta med röda punkter visas för att fastställa området.
- 5. Klicka på **Klar** för att återgå till målaarboksläge.

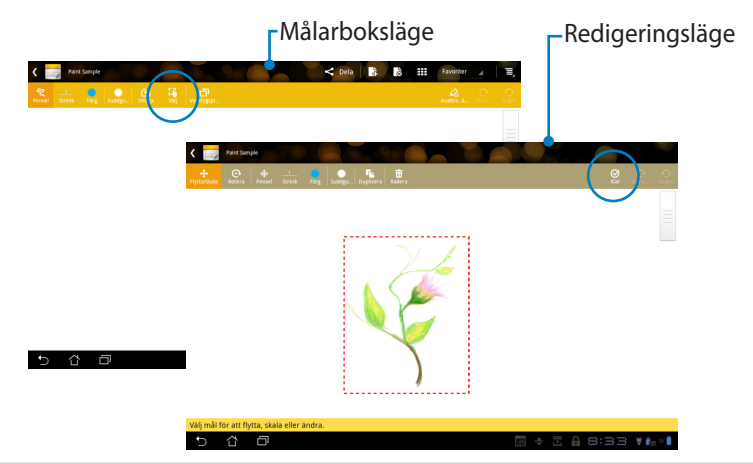

### Eee Pad PC Suite (på PC)

**Eee Pad PC Suite** består av **My Desktop PC Server**, **ASUS Webstorage** och **ASUS Sync**. Det är ett paketverktyg på din PC som fungerar tillsammans med din Eee Pad.

### **MyDesktop PC Server**

Det är ett verktyg för distansstyrning av skrivbordet som måste fungera tillsammans med MyDesktop på din Eee Pad. Se föregående avsnitt för detaljer.

### **ASUS Webstorage**

Det är ett lagringsutrymme online där du kan lagra och komma åt dina data närsomhelst och från vilken plats som helst.

Efter installationen av Eee Pad PC Suite på din PC. **ASUS Webstorage Drive** visas i **Dator (Computer)**. Dubbelklicka på enheten för att logga in.

Ø

Se till att du är ansluten till Internet innan du ansluter till ASUS Webstorage Drive.

|                                                                                                    |                                                                                                    |                        |                      |          | <br>x |
|----------------------------------------------------------------------------------------------------|----------------------------------------------------------------------------------------------------|------------------------|----------------------|----------|-------|
| Compute                                                                                                    | ter 🕨                                                                                                    |                        | • 49 Search Computer |          | P     |
| Organize 👻 System p                                                                                                    | properties Uninstall or change a program                                                                                                    | Map network drive      | Open Control Panel   | <u>-</u> | 0     |
| ★ Favorites     Destop     Destop     Dewnloads     Recent Places     Ubraries     Music     Prictures     Videos     Videos     Computer     Co(c)     Data (b)     Removable Diak (E)     Network | Hard Disk Drives (2)     S (2)     S (2)     S (3)     S (3) | Data (D)<br>147 OB fre | e of 148 GB          |          |       |
| DOC-PC Work<br>Pro                                                                                                    | kgroup: WORKGROUP Memory: 3.00<br>ocessor: Intel(R) Core(TM) i3-23                                                                                                    | GB                     |                      |          |       |

### **ASUS Sync**

ASUS Sync hjälper dig att synkronisera **Kontakter** och **Kalender** i Outlook på din PC med dem som förekommer på din Eee Pad.

Så här synkroniserar du din Eee Pad med din PC

- 1. Anslut din Eee Pad till den PC där du har installerat Eee Pad PC Suite.
- 2. Klicka på ASUS Sync i nedre högra hörnet för att skapa förbindelsen mellan Eee Pad och PC:n.

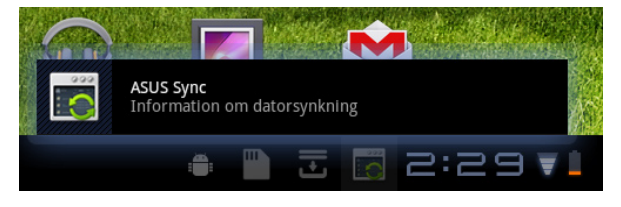

3. Starta **ASUS Sync** på din PC.

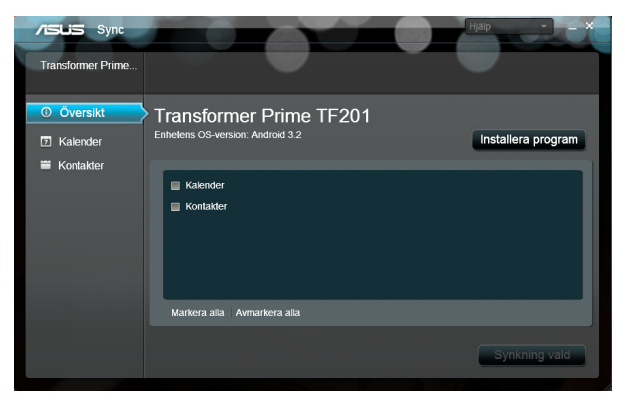

Z

För synkronisering av Kalender, stöder ASUS Sync Outlook (2003 eller senare version) och Windows Vista Calendar; för synkronisering av Kontakter, stöder ASUS Sync Outlook (2003 eller senare version), Outlook Express och Windows Vista Contacts.

- 4. Klicka på posten du vill synkronisera och klicka på **Synkning vald** eller klicka på **Markera alla** för att synkronisera båda posterna.
- 5. Klicka på **Kalender** eller **Kontakter** till vänster för detaljerade konfigurationer.

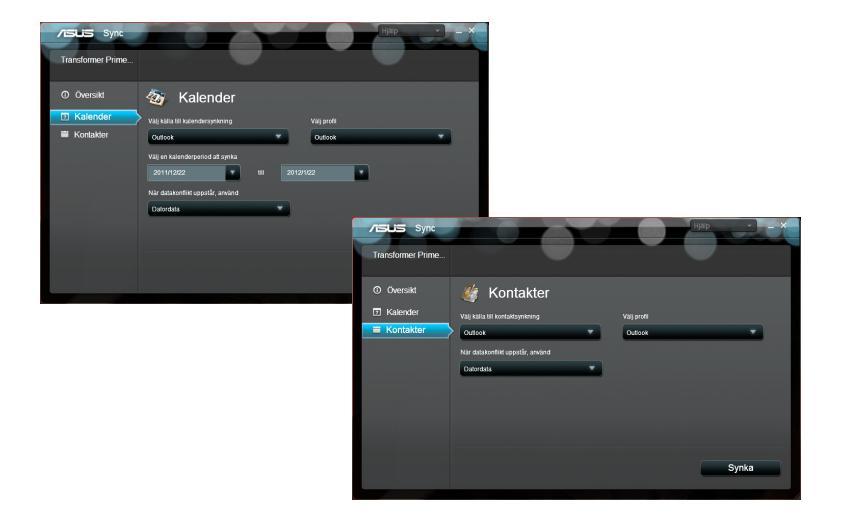

# Deklarationer och säkerhetsföreskrifter Yttrande statliga kommunikationsnämnden

Den här apparaten överenstämmer med FCC regler del 15. Hantering är aktuell under följande två villkor: (1) Apparaten får inte orsaka allvarlig störning. (2) Apparaten måste godkänna all mottagen störning, medräknat störning som kan orsaka oönskad handling.

Utrustningen har testats och befunnits överenstämma med gränserna för en klass B digital apparat, enligt del 15 i bestämmelserna från statliga kommunikationsnämnden (Federal Communications Commission, 'FCC'). De här gränserna är utformade för att tillhandahålla lämpligt skydd mot skadlig störning i en installation i hemmet. Den här utrustningen genererar, använder och kan avge strålning med radiofrekvensenergi samt kan, om den inte är installerad och används i överensstämmelse med givna instruktioner, orsaka skadlig störning på radiokommunikation. Det finns dock inga garantier att störningar inte kommer att inträffa i en särskild installation. Om den här utrustningen orsakar skadliga störningar på radioeller televisionsmottagning, vilket kan fastställas genom att slå på och slå av utrustningen, uppmuntras användaren att försöka korrigera störningen genom en eller flera av följande åtgärder:

- Rikta om eller flytta på mottagarantennen.
- Oka avståndet mellan utrustningen och mottagaren.
- Anslut utrustningen till ett uttag på en annan strömkrets än den som mottagaren är ansluten till.
- Rådfråga försäljaren eller en erfaren radio/TV-tekniker.

Ändringar eller modifieringar som inte uttryckligen godkänts av parten som är ansvarig för uppfyllelsen kan upphäva användarens rätt att hantera utrustningen.

Antennen som används för denna sändare får inte samplaceras eller arbeta i förbindelse med någon annan antenn eller sändare.

### **RF Exponeringsinformation (SAR)**

Denna enhet uppfyller de statliga kraven för exponering för radiovågor. Denna enhet är konstruerad och tillverkad för att inte överskrida strålningsgränserna för exponering av radiofrekvensenergi (RF) som fastställts av Federal Communications Commission vid USAs regering.

Exponeringsstandarden använder en mätenhet känd som Specific Absorption Rate, eller SAR. SAR-gränsen som fastställts av FCC är 1,6W/kg. Tester för SAR utförs med standard användningspositioner som accepterats av FCC med EUT sändning med den specificerade effektnivån i olika kanaler.

Det högsta SAR-värdet för enheten som rapporterades till FCC är 0,387 W/kg vid placering bredvid kroppen. 66

FCC har beviljat ett Utrustningsbemyndigande för denna enhet med alla rapporterade SAR-nivåerna utvärderade i enlighet med FCC RF exponeringsriktlinjer. SAR-information om denan enhet finns på fil hos FCC och kan hittas under Display Grant sektionen av <u>www.fcc.gov/oet/ea/fccid</u> efter sökning på FCC ID: MSQTF201.

Denna enhet uppfyller SAR för allmänheten /okontrollerad exponeringsgränsesr i ANSI/IEEE C95.1-1999 och har testats i enlighet med de mätmetoder och procedurer som specificeras i OET Bulletin 65 Supplement C.

### IC bestämmelser

Denna enhet uppfyller Industry Canada licence-exempt RSS standard. Drift förutsätter att följande två villkor uppfylls: (1) denna enhet orsakar inta stärningar och (2) denna enhet måste acceptera störningar inklusive störningar som kan orsaka oönskad hantering av enheten.

Denna digitala enhet i klass B efterlever Kanadas ICES-003.

Cet appareil numérique de la classe B est conforme à la norme NMB-003 du Canada.

Denna Kategori II radiokommunikationsenhet efterlever Industry Canada Standard RSS-310.

Ce dispositif de radiocommunication de catégorie II respecte la norme CNR-310 d'Industrie Canada.

### IC strålningsexponeringsdeklaration

Denna EUT uppfyller SAR för allmänheten/okontrollerad exponeringsgränser i IC RSS-102 och har testats i enlighet med de mätmetoder och procedurer som specificeras i IEEE 1528. Denna utrustning skall installeras och hanteras ett minimum avstånd på 0 cm mellan strålkällan och din kropp.

Denna enhet och dess antenn får inte samplaceras eller arbeta tillsamman med andra antenner eller sändare.

Funktionen för landvalskod är avaktiverad för produkter som marknadsförs i USA/Kanada.

För produkter som finns tillgängliga på marknaderna i USA/ Kanada kan endast kanal 1~11 vara i drift. Val av andra kanaler är inte möjligt.

# CE Märkesvarning CE

### CE märkning för enheter utan trådlös LAN/Bluetooth

Den levererade versionen av denna enhet uppfyller kraven hos EEC direktiven 2004/108/EG "Elektromagnetisk kompatibilitet" och 2006/95/EC " Lågspänningsdirektivet"

# **C E ①**

### CE märkning för enheter med trådlös LAN/ Bluetooth

Denna utrustning uppfyller kraven hos Direktiv 1999/5/EG för Europeiska parlamentet och kommissionen från den 9 mars 1999 om radioutrustning och telekommunikationsutrustning och om ömsesidigt erkännande av utrustningens överensstämmelse.

### Krav strömsäkerhet

Produkter med elektrisk ström med värden på upp till 6A och som är tyngre än 3Kg måste använda godkända elsladdar som är större än eller lika med: H05VV-F, 3G, 0.75mm<sup>2</sup> eller H05VV-F, 2G, 0.75mm<sup>2</sup>.

### ASUS återvinnings-/återtagningstjänst

ASUS återvinning och återtagningsprogram kommer från vårt åtagande för att uppfylla den högsta standarden för att skydda vår miljö. Vi tror på att tillhandahålla lösningar för dig att kunna ta ansvar för återvinning av våra produkter, batterier och andra komponenter samt förpackningsmaterial. Gå till <u>http://csr.asus.com/english/Takeback.htm</u> för detaljerad återvinningsinformation i olika regioner.

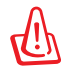

# Risk för explosion om fel typ av batteri används. Lämna in uttjänta batterier på närmaste återvinningscentral.

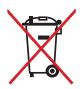

Kasta INTE batteriet i hushållssoporna. Symbolen med den överkorsade soptunnan indikerar att batteriet inte får kastas i de vanliga hushållssoporna.

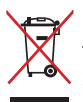

Kasta inte Eee PC i hushållssoporna. Denna produkt har konstruerats för att möjliggöra korrekt återanvändning av delar och för återvinning. Symbolen med den överkorsade soptunnan indikerar att produkten
 (elektriska och elektroniska utrustningar samt knappcellsbatterier som innehåller kvicksilver) inte får kastas i de vanliga hushållssoporna. Kontrollera de lokala bestämmelserna för avyttring av elektroniska produkter.

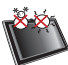

SÄKERHETSTEMP: Den här Eee PC ska användas i miljöer med lämplig • temperatur mellan 5°C (41°F) och 35°C (95°F).

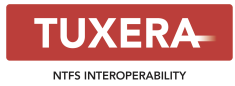

Tuxera-programvaran ger stöd för NTFS-formatet.

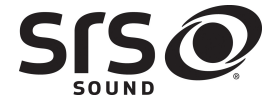

AccuWeather.com<sup>®</sup>

SRS SOUND är ett varumärke som tillhör SRS Labs, Inc. SOUND-teknik är inbyggt på licens från SRS Labs, Inc.

Väderinformationen tillhandahålls av AccuWeather. com<sup>®</sup>.

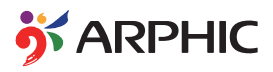

Teckensnittsformatet iFont som har antagits i denna produkt har utvecklats av Arphic.

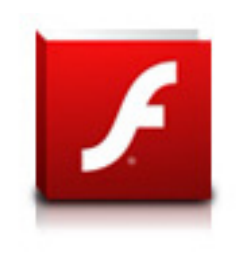

Stöd för Adobe® Flash®-spelare+

+Flash Player 10.2 är nu tillgänglig för nerladdning på Android Market. Detta är en allmänt tillgänglig produktionsversion av Android 2.2 (Froyo) och 2.3 (Gingerbread) enheter och en första betaversion för Android 3.x (Honeycomb) tablet som minst inkluderar Googles 3.0.1 systemuppdatering.

För ytterligare detaljer, gå till <u>http://blogs.adobe.com/flashplayer/</u>.

# Upphovsrättsinformation

Ingen del av denna manual, inklusive produkter och programvara som beskrivs i den, får utan skriftligt tillstånd från ASUSTeK COMPUTER INC. reproduceras, överföras, kopieras, sparas i ett sökbart system eller översättas till något språk i någon form eller med några medel, förutom dokumentation som förvaras av köparen som säkerhetskopia. ("ASUS").

ASUS och Eee PC-logotypen är varumärken som tillhör ASUSTek Computer Inc. Informationen i detta dokument kan komma att ändras utan att detta meddelas.

# Copyright © 2011 ASUSTeK COMPUTER INC. Alla rättigheter förbehållna.

### Ansvarsbegränsning

Omständigheter kan komma att uppstå där du till följd av en försummelse från ASUS sida eller annan skyldighet är berättigad till ersättning för skador från ASUS. Vid varje sådant yrkande, oavsett på vilken grund du är berättigad att yrka ersättning för skador från ASUS, är ASUS endast ansvariga för kroppsliga skador (inklusive dödsfall) och skador på egendom och skador på personliga ägodelar eller andra verkliga och direkta skador som är ett resultat av underlåtenhet eller försummelse att genomföra juridiska skyldigheter under denna garantiutfästelse, upp till det angivna kontraktspriset för varje produkt.

ASUS kommer endast att vara ansvarig för eller kompensera dig för förlust, skador eller yrkanden baserade på kontrakt, otillåten handling eller överträdelser enligt dessa garantibestämmelser.

Denna begränsning gäller också ASUS leverantörer och dess återförsäljare. Det är maximalt vad ASUS, dess leverantörer och din återförsäljare är kollektivt ansvariga för.

UNDER INGA FÖRHÅLLANDEN ÄR ASUS ANSVARIGA FÖR NÅGOT AV FÖLJANDE: (1) TREDJE PARTS YRKANDEN MOT DIG FÖR SKADOR; (2) FÖRLUST AV ELLER SKADOR PÅ DINA REGISTER ELLER DATA; ELLER (3) SPECIELLA, TILLFÄLLIGA ELLER INDIREKTA SKADOR ELLER FÖR NÅGRA EKONOMISKA FÖLJDSKADOR (INKLUSIVE FÖRLUST AV FÖRTJÄNST ELLER BESPARINGAR), ÄVEN OM ASUS, DESS LEVERANTÖRER ELLER DIN ÅTERFÖRSÄLJARE ÄR INFORMERADE MÖJLIGHETEN FÖR DETTA.

| Tillverkare                 | ASUSTek COMPUTER INC.                                |
|-----------------------------|------------------------------------------------------|
| Adress, Stad                | No. 150, LI-TE RD., PEITOU, TAIPEI 112, TAIWAN R.O.C |
| Land                        | TAIWAN                                               |
| Auktoriserad representant i | ASUS COMPUTER GmbH                                   |
| Europa                      |                                                      |
| Adress, Stad                | HARKORT STR. 21-23, 40880 RATINGEN                   |
| Land                        | GERMANY                                              |